# What's New

# Sage POS version 9.9.2.5

Release Date: 30<sup>th</sup> August 2018

# V9.9.2.5 Changes

The following enhancement is being released:

- SST Implementation: New Tax Code for SST
- SST Implementation: Sales Tax Registration No. and Services Tax Registration No. field
- SST implementation: Enable untick option for Apply Malaysia GST Setting
- SST Implementation: Update GST Tax Code Status
- SST Implementation: Default Tax Setting
- SST Implementation: Select tax code option for non-GST company setting
- SST Implementation: Tax function column flexibility for non-GST company setting
- SST Implementation: Tax Code Maintenance for non-GST company
- SST Implementation: New SST Report Template File Properties
- SST Implementation: New Report Template
- Cash Receipt transaction screen update for non-GST company
- Footer tax feature/function in non-GST company
- Reports and screen enhancements for total discount amount
- BNM rounding in sales order transaction
- Auto backup function when system upgrade data file

## SST Implementation: New Tax Code for SST

In this version, a new set of tax code will be update in Sage POS. Please refer the new tax code at:

Maintenance  $\rightarrow$  Miscellaneous File  $\rightarrow$  Tax

Below is the new tax code listing for your reference:

| Tax Code | Description                | Tax % | Trans. Type | Tax Method | A/C No | Status   | SST     |
|----------|----------------------------|-------|-------------|------------|--------|----------|---------|
| SV-0     | Service Tax 0%             | 0.00  | S           | Blank      | Blank  | Active   | Service |
| ST-0     | Sales Tax 0%               | 0.00  | S           | Blank      | Blank  | Active   | Sales   |
| ST05     | Sales Tax 5%               | 5.00  | S           | Blank      | Blank  | Active   | Sales   |
| SV06     | Service Tax 6%             | 6.00  | S           | Blank      | Blank  | Active   | Service |
| ST10     | Sales Tax 10%              | 10.00 | S           | Blank      | Blank  | Active   | Sales   |
| PT-0     | Purchase Tax 0%            | 0.00  | Р           | Blank      | Blank  | Inactive | Sales   |
| PV-0     | Purchase Service Tax<br>0% | 0.00  | Ρ           | Blank      | Blank  | Inactive | Service |
| PT05     | Purchase Tax 5%            | 5.00  | Р           | Blank      | Blank  | Inactive | Sales   |
| PV06     | Purchase Service Tax<br>6% | 6.00  | Р           | Blank      | Blank  | Inactive | Service |
| PT10     | Purchase Tax 10%           | 10.00 | Р           | Blank      | Blank  | Inactive | Sales   |

# SST Implementation: Sales Tax Registration No. and Service Tax Registration No.

New field of Sales Tax Registration no. and Service Tax Registration No. are now available at Housekeeping  $\rightarrow$  Setup  $\rightarrow$  General Setup  $\rightarrow$  Company Profile.

| 🌣 General Setup          |                |            |            |             |              | ×     |
|--------------------------|----------------|------------|------------|-------------|--------------|-------|
| Company General Reg      | gional Sharing | View Form  | at Account | Search      | Sage 50      |       |
| Company Profile          |                |            |            |             |              |       |
| Company Name             | H.C Enterpr    | ise        |            |             |              |       |
| Address                  | 30, JALAN I    | NDUSTRY 11 | /2,        |             |              |       |
|                          | TAMAN INDUS    | TRY        |            |             |              |       |
|                          | 50470 KUALA    | LUMPUR     |            |             |              |       |
|                          | MALAYSIA       |            |            |             |              |       |
| Telephone                | 03-11112222    |            |            |             |              |       |
| Fax                      |                |            | Tax R      | egistration | No.          |       |
| Company Registration No. | COMP1234       |            | Sale       | s tax: SA   | LES-12345    |       |
| Reference No.            |                |            | Servic     | e tax: SE   | RVICES-12345 |       |
|                          |                |            |            | GST: GS     | T-12345      |       |
| Analy Malti Company      |                |            |            |             |              |       |
| Provide-Company          |                |            |            |             |              |       |
|                          |                |            |            | √ок         | × Cancel     | Apply |
|                          |                |            |            |             |              |       |

# SST Implementation: Enable untick option for Apply Malaysia GST Setting

In this version, the option of "Apply Malaysia GST" setting is now open for untick. You can now untick or tick the "Apply Malaysia GST" setting which suit to your best current business process.

The option can be found at: Housekeeping  $\rightarrow$  Setup  $\rightarrow$  General Setup  $\rightarrow$  Regional  $\rightarrow$  GST/VAT

a. Ticked – Apply Malaysia GST

| 🍄 General Setup        |              |           |          |           |            |                     |         |       | 8             |
|------------------------|--------------|-----------|----------|-----------|------------|---------------------|---------|-------|---------------|
| Company General        | Regional     | Sharing   | View     | Format    | Account    | Search              | Sage 50 |       |               |
| Currency and Numb      | bers         |           |          |           |            |                     |         |       |               |
| Currency Symbol        | RM           |           |          |           |            |                     |         |       |               |
| Currency Word          | Ringgit      | M'sia     |          |           |            |                     |         |       |               |
| The number format is r | represented  | by 9. For | example  | e:9,999,9 | 99.99 or 9 | 9%.                 |         |       |               |
| Quantity               |              |           |          |           | Amount     |                     |         |       |               |
| Price                  |              |           |          |           | Cash Amo   | unt                 |         |       |               |
| Discount Percent       |              |           |          |           | Unit Cost  |                     |         |       |               |
| NRIC No.               |              |           |          |           |            |                     |         |       |               |
|                        |              |           |          |           |            |                     |         |       |               |
|                        |              |           |          |           |            |                     |         |       |               |
| GST / VAT              |              |           |          |           |            |                     |         |       |               |
| 🗹 Apply Malaysia GS1   | г            |           |          |           |            |                     |         |       |               |
| Tax Method             | ax Inclusive | ⊙ Ta      | ax Exclu | sive      |            |                     |         |       |               |
|                        |              |           |          |           |            |                     |         |       |               |
|                        |              |           |          |           |            | <b>√</b> <u>o</u> ĸ | XQ      | ancel | <u>A</u> pply |

#### b. Unticked – Apply Malaysia GST

| 🥸 Genera | l Setup      |                |           |          |           |             |                     |                     |       |               | × |
|----------|--------------|----------------|-----------|----------|-----------|-------------|---------------------|---------------------|-------|---------------|---|
| Company  | General      | Regional       | Sharing   | View     | Format    | Account     | Search              | Sage 50             |       |               |   |
| Currenc  | y and Nur    | nbers          |           |          |           |             |                     |                     |       |               |   |
| Currency | y Symbol     | RM             |           |          |           |             |                     |                     |       |               |   |
| Currency | Word         | Ringgit        | M'sia     |          |           |             |                     |                     |       |               |   |
| The num  | ber format i | is represented | by 9. For | example  | e:9,999,9 | 999.99 or 9 | 9%.                 |                     |       |               |   |
| Quantity |              |                |           |          |           | Amount      |                     |                     |       |               |   |
| Price    |              |                |           |          |           | Cash Amo    | ount                |                     |       |               |   |
| Discount | Percent      |                |           |          |           | Unit Cost   |                     |                     |       |               |   |
| NRIC No  |              |                |           |          |           |             |                     |                     |       |               |   |
|          |              |                |           |          |           |             |                     |                     |       |               |   |
|          |              |                |           |          |           |             |                     |                     |       |               |   |
| GST / V  | AT           |                |           |          |           |             |                     |                     |       |               |   |
|          | Malaysia G   | ST)            |           |          |           |             |                     |                     |       |               |   |
| Tax Meth | od O         | Tax Inclusive  | O Te      | ax Exclu | isive     |             |                     |                     |       |               |   |
|          |              |                |           |          |           |             |                     |                     |       |               |   |
|          |              |                |           |          |           |             | <b>√</b> <u>o</u> ĸ | <b>Х</b> <u>С</u> а | ancel | <u>A</u> pply |   |

### SST Implementation: Update GST Tax Code status

Once untick the "Apply Malaysia GST" setting, GST tax code status update option message box will prompt either you wish to proceed or not.

There're two options that you can choose:

1. "No, I do not want to change the tax code status now."

This is an option for you if you do not wish to update the GST Tax Code status automatically or you wish to change the status manually by yourself. After that, system will still disable the GST setting.

2. "Yes, I would like to change the tax code status to Obsolete"

This is an option if you wish to change all the pre-defined Malaysia GST Tax code status to all Obsolete. System will update the pre-defined Malaysia GST Tax Code to all Obsolete.

| 🕸 Genera | l Setup    |                |             |          |            |            |                     |                     |      | 83    |
|----------|------------|----------------|-------------|----------|------------|------------|---------------------|---------------------|------|-------|
| Company  | General    | Regional       | Sharing     | View     | Format     | Account    | Search              | Sage 50             |      |       |
| Currenc  | cy and Nur | nbers          |             |          |            |            |                     |                     |      |       |
| Currence |            |                |             |          |            |            |                     |                     |      |       |
| Currenc  | Mess       | age            |             |          |            |            |                     |                     |      |       |
| The nun  |            |                |             |          |            |            |                     |                     |      |       |
| Quantit  | Se         | tting to disal | ble will m  | ean you  | u are der  | egistering | GST nov             | v. Do you w         | /ant |       |
| Price    |            | ,              | o change    | ule sta  | atus IOI M | alaysia G  | ST tax CO           | ue :                |      |       |
| Discoun  |            | 🔿 No, i do     | not want    | to char  | nge the ta | x code sta | atus now.           |                     |      |       |
| NRIC NO  |            | O Yes, i wo    | ould like t | o chan   | ge the tax | code stat  | tus to Ob           | solete.             |      |       |
| GST / N  |            |                |             |          |            |            |                     | C                   | K    |       |
| Tax Meth | od O       | Tax Inclusive  | О Т.        | ax Exclu | isive      |            |                     |                     |      |       |
|          |            |                |             |          |            |            | <b>√</b> <u>0</u> ĸ | <b>X</b> <u>C</u> a | ncel | Apply |

# **SST Implementation: Default Tax Setting**

Previously in the GST setting company, Housekeeping  $\rightarrow$  Setup  $\rightarrow$  Transaction Setup  $\rightarrow$  Miscellaneous, for the item default tax code will be showing as "**GST Default Tax Settings**" as below:

| Stransaction Setting |           |         |              |             |             |            |         | ×              |
|----------------------|-----------|---------|--------------|-------------|-------------|------------|---------|----------------|
| Transaction          | Security  | In      | ventory      | For         | mula        | Tour       | ism     | Printing       |
| Functions Appearance | Controls  | Payment | User Defined | d Tax       | Miscel      | laneous    | Format  | File Locations |
| Default Setting      |           |         |              |             |             |            |         |                |
| Salesperson / Agent  |           | -       |              |             | Coun        | ter        |         | -              |
|                      |           |         |              |             | Fast        | Key        | No      | ~              |
| Item Location        |           |         |              | -           | Date        | Range      | A11     | ~              |
| Item Description     | First     | $\sim$  |              | G           | ST Defa     | ult Tax Se | ettings |                |
| Item Pricing         | Price #1  | ~       |              |             | Sales       | Tax        | SR      | •              |
| Item Type            | Stock Ite | em ~    |              | L           | Purch       | nase Tax   | TX      | •              |
| Membership           |           |         |              |             |             |            |         |                |
| Apply Membership     |           |         |              |             |             |            |         |                |
| Item Discount        |           | ]       | Implement    | t Bonus Po  | pint collec | tion       |         |                |
| Summary Discount     |           |         | Collection   | Method      | Ite         | m Point    |         | $\sim$         |
|                      |           |         | Ratio (Poir  | nt : Amou   | nt)         |            | :       |                |
|                      |           |         | Include      | e Service I | Point       |            |         |                |
|                      |           |         |              |             |             |            |         |                |
|                      |           |         |              |             | <b>√</b> 0  | ĸ          | Cancel  | Apply          |

With this latest update, for Non-GST setting company, the title will be change to "**Default Tax Setting**" and you can set the default Sales or Services Tax Code here for your item.

| Transaction    | Setting  |          |         |               |           |            |           |          | 2             |
|----------------|----------|----------|---------|---------------|-----------|------------|-----------|----------|---------------|
| Transaction    |          | Security | In      | ventory       | Form      | nula       | Tour      | rism     | Printing      |
| Functions Ap   | pearance | Controls | Payment | User Defined  | Tax       | Misce      | laneous   | Format   | File Location |
| Default Sett   | ing      |          |         |               |           |            |           |          |               |
| Salesperson /  | Agent    |          | •       |               |           | Coun       | ter       |          | -             |
|                |          |          |         |               |           | Fast       | Key       | No       | ~             |
| Item Location  |          |          |         |               | -         | Date       | Range     | A11      | ~             |
| Item Descripti | on       | First    | $\sim$  |               | De        | fault Ta   | x Setting | s        |               |
| Item Pricing   |          | Price #1 | $\sim$  |               |           | Sales      | Tax       | SV06     | •             |
| Item Type      |          | Stock It | em 🗸    |               |           | Purch      | ase Tax   | PV06     | •             |
| Membership     | )        |          |         |               |           |            |           |          |               |
| Apply Mem      | bership  |          |         |               |           |            |           |          |               |
| Item Discoun   | t        |          | 1       | Implement B   | onus Po   | int collec | tion      |          |               |
| Summary Dis    | count    |          | 1       | Collection Me | ethod     | Ite        | m Point   |          | ~             |
|                |          |          | -       | Ratio (Point  | : Amour   | nt)        | _         |          |               |
|                |          |          |         | Tochuda C     | onvice    | loint.     |           |          |               |
|                |          |          |         | noude 5       | er vice r | one        |           |          |               |
|                |          |          |         |               |           | 10         | ĸ         | X Cancel | Apply         |
|                |          |          |         |               |           | • •        | · ·       |          |               |

#### **Important Notes:**

1. For the Non-GST or Non-SST company registered user, if you do not need any default tax code / tax code in your transaction, please ensure the Default Tax Setting is **blank** so the default tax setting do not affect your transaction.

| 🌣 Transac  | tion Setting |            |         |              |            |            |            |                  | ×              |  |  |
|------------|--------------|------------|---------|--------------|------------|------------|------------|------------------|----------------|--|--|
| Transa     | ction        | Security   | In      | ventory      | Form       | nula       | Tour       | rism             | Printing       |  |  |
| Functions  | Appearance   | e Controls | Payment | User Defined | Tax        | Miscel     | laneous    | Format           | File Locations |  |  |
| Default    | Setting      |            |         |              |            |            |            |                  |                |  |  |
| Salespers  | on / Agent   |            | •       |              |            | Coun       | ter        |                  | •              |  |  |
|            |              |            |         |              |            | Fast       | Key        | No               | ~              |  |  |
| Item Loca  | ition        |            |         |              | •          | Date       | Range      | A11              | $\sim$         |  |  |
| Item Desc  | cription     | First      | $\sim$  |              | De         | fault Ta   | x Settings | 5                |                |  |  |
| Item Prici | ng           | Price #1   | $\sim$  |              | Sales Tax  |            |            |                  |                |  |  |
| Item Type  | 2            | Stock It   | em 🗸    |              |            | Purch      | nase Tax   |                  | •              |  |  |
| Member     | ship         |            |         |              |            |            |            |                  |                |  |  |
| Apply      | Membership   |            |         |              |            |            |            |                  |                |  |  |
| Item Dis   | count        |            | 1       | Implement    | Bonus Po   | int collec | tion       |                  |                |  |  |
| Summary    | y Discount   |            |         | Collection M | Method     | Ite        | m Point    |                  | ~              |  |  |
|            |              |            |         | Ratio (Poin  | t : Amour  | nt)        |            |                  |                |  |  |
|            |              |            |         | Indude       | Service P  | oint       |            |                  |                |  |  |
|            |              |            |         | - anoduc     | and they f | Sen 15     |            |                  |                |  |  |
|            |              |            |         |              |            | <b>√</b> 0 | K 3        | K <u>C</u> ancel | Apply          |  |  |

# SST Implementation: Select Tax Code option for non-GST company setting

An option setting of "Select tax code from Tax Code Maintenance" is now implement in the latest Sage POS version.

- 1. The purpose of this setting is to provide flexibility to the user to maintain the SST transaction in **Cash Receipt** function by using the SST tax code from tax code maintenance at Non-GST Company Setting.
- 2. "Select tax code from Tax Code Maintenance" option will be available at:

Housekeeping  $\rightarrow$  Setup  $\rightarrow$  Transaction Setup  $\rightarrow$  Transaction  $\rightarrow$  Transaction Activation

| 🕸 Transact  | tion Setting       |                  |               |                              |           |                     |                   |               | 83 |
|-------------|--------------------|------------------|---------------|------------------------------|-----------|---------------------|-------------------|---------------|----|
| Functions   | Appearance         | Controls         | Payment       | User Defined                 | Tax       | Miscellaneous       | Format            | File Location | ns |
| Trans       | action             | Security         | Inv           | ventory                      | Formu     | ila To              | urism             | Printing      |    |
| Transac     | tion Activatio     | n                |               |                              |           |                     |                   |               |    |
| Sales (     | Order / Layaway    | Y                | Deposit a     | and Refund<br>m Assembly (au | to genera | ate Receive and     | Issue)            |               |    |
| Touch       | iscreen OLe        | ft Handed        | ○ Right Hat   | anded                        |           | Apply Service Ch    | arge <sup>0</sup> | .00 🗘 %       |    |
| Nature of   | Transaction        | Retail           |               | $\sim$                       |           | Select tax code f   | rom tax cod       | e maintenance | ,  |
| Restaur     | ant Typed Tra      | insaction        |               |                              |           |                     |                   |               |    |
| Print the o | ordering list afte | er the following | ng transactio | n                            |           | ~                   |                   |               |    |
| Number o    | f order receiving  | g groups         |               | 1 group                      |           | $\sim$              |                   |               |    |
|             |                    |                  |               |                              |           |                     |                   |               |    |
| Time S      | Section            |                  |               |                              |           |                     |                   |               |    |
| Specia      | l Section From     |                  | То            |                              | Special S | ection Pricing      | Price             | <b>#</b> 1 ~  |    |
| Norma       | l Section From     |                  | То            |                              | Normal S  | ection Pricing      | Price             | #1 ~          |    |
|             |                    |                  |               |                              |           |                     |                   |               |    |
|             |                    |                  |               |                              |           | <b>√</b> <u>o</u> ĸ | X <u>C</u> ancel  | Apply         |    |

3. If "Select tax code from tax code maintenance" is **unticked** in non-GST company setting:

#### **Cash Receipt**

| 🕞 C001, JAMES G. [Cash Receipt] |                               |               |                     |           |          |                           |                  |               |               |  |  |  |  |  |
|---------------------------------|-------------------------------|---------------|---------------------|-----------|----------|---------------------------|------------------|---------------|---------------|--|--|--|--|--|
| QTY : 10.0                      | QTY: 10.00 @ AMOUNT: RM 15.90 |               |                     |           |          |                           |                  |               |               |  |  |  |  |  |
| RM                              | 15.9                          | 0             |                     |           |          |                           |                  |               |               |  |  |  |  |  |
| Item N                          | 0.                            | Description   |                     | Quantit   | / Unit   | Price                     | Discount         | Tax           | Amount 🔺      |  |  |  |  |  |
| 1 SS-BI                         | B10                           | hot dog bu    | ins                 | 10.       | 00       | 1.50                      | 0.00             | 0.90          | 15.90         |  |  |  |  |  |
|                                 |                               |               |                     |           |          |                           |                  |               |               |  |  |  |  |  |
|                                 |                               |               |                     |           |          |                           |                  |               |               |  |  |  |  |  |
|                                 |                               |               | $S \land N$         |           |          |                           |                  |               |               |  |  |  |  |  |
|                                 |                               |               | JAN                 | ┟┟╤╌┣━    |          |                           |                  |               |               |  |  |  |  |  |
|                                 |                               |               |                     |           |          |                           |                  |               |               |  |  |  |  |  |
| Item No.                        | SS-BB1                        |               | • »                 |           |          |                           | Total Item(s     | )             | 10.00         |  |  |  |  |  |
| Description                     | sandwich loaves               |               |                     |           |          |                           |                  |               |               |  |  |  |  |  |
| Quantity                        | 1.00                          |               | $\sim$              |           |          |                           |                  |               |               |  |  |  |  |  |
| Price                           | 4.00                          |               |                     |           |          |                           |                  |               |               |  |  |  |  |  |
| Discount                        | 0.00% 0.0                     | 0%            | 0.00                |           |          |                           |                  |               |               |  |  |  |  |  |
| Tax                             | 0.00% 6.0                     | 0%            | 0.24                |           |          |                           |                  |               |               |  |  |  |  |  |
| Amount                          | 4.24                          | Quantity      | Balance : 997.00    |           |          |                           |                  |               |               |  |  |  |  |  |
|                                 |                               |               |                     |           |          | <u>C</u> uston<br>Informa | tion <u>A</u> cc | ept           | <u>O</u> ther |  |  |  |  |  |
| Cashie                          | r:C001                        |               |                     |           |          |                           |                  |               |               |  |  |  |  |  |
| F2 On hold                      | F3 Cash                       | 4 Credit Card | F6 Multiple Payment | F7 Cancel | F8 Other | F9 Fast Ke                | ey <b>F11</b>    | Customer Info | ormation      |  |  |  |  |  |

4. "Select tax code from tax code maintenance" option is **ticked** in Non-GST Company Setting

#### Cash Receipt

| Section Contraction Contraction | S G. [Cash Receipt] |                |                     |           |       |            |                                |                |                | 8   |
|---------------------------------|---------------------|----------------|---------------------|-----------|-------|------------|--------------------------------|----------------|----------------|-----|
| Welcome                         | To H.C Enterpris    | se             |                     |           |       |            |                                |                |                |     |
| РM                              | 0 00                |                |                     |           |       |            |                                |                |                |     |
|                                 | 0.00                | D              |                     |           | 11-11 |            | 0                              | -              |                |     |
| Item N                          | 0.                  | Description    |                     | Quantity  | Unit  | Price      | Discount                       | Tax            | Amount         | - ^ |
|                                 |                     |                |                     |           |       |            |                                |                |                |     |
|                                 |                     |                |                     |           |       |            |                                |                |                |     |
| _                               |                     |                |                     |           |       |            |                                |                |                | -   |
| -                               |                     |                | CA                  | R Л Г     |       |            |                                |                |                | -   |
| -                               |                     |                | - JA                | IVIT      | - L   | <b>C</b> - |                                |                |                | ~   |
| Item No.                        | SS-BB1              |                | ▼ »                 |           |       |            | Tot                            | tal Item(s)    | 0.             | 00  |
| Description                     | sandwich loaves     |                |                     |           |       |            |                                | -              |                |     |
| Quantity                        | 1.00                |                | $\sim$              |           |       |            |                                |                |                |     |
| Price                           | 4.00                |                |                     |           |       |            |                                |                |                |     |
| Discount                        | 0.00% 0.0           | 08             | 0.00                |           |       |            |                                |                |                |     |
| Tax                             | SV06 7 6.0          | 80             | 0.24                |           |       |            |                                |                |                |     |
| Amount                          | 4.24                | Quantity       | Balance : 997.00    |           |       |            |                                |                |                |     |
|                                 |                     |                |                     |           |       |            | <u>Customer</u><br>Information | <u>A</u> ccept | <u>O</u> ther  |     |
| Cashier                         | r:C001              |                |                     |           |       |            |                                |                |                |     |
| F2 On-hold                      | F3 Cash             | F4 Credit Card | F6 Multiple Payment | F7 Cancel | F8 (  | Other      | F9 Fast Key                    | F11 Custom     | er Information |     |

5. "Select tax code from tax code maintenance" option will be **dimmed** in GST Company Setting.

| 🖘 Transaction Setting      |                   |                       |                            |              |                     |                    |                  |                     |  |  |  |  |
|----------------------------|-------------------|-----------------------|----------------------------|--------------|---------------------|--------------------|------------------|---------------------|--|--|--|--|
| Functions Appearance       | Controls          | Payment               | User Define                | ed Tax       | Miscella            | aneous             | Format           | File Locations      |  |  |  |  |
| Transaction                | Security          | Inv                   | /entory                    | Formu        | ula                 | Tour               | rism             | Printing            |  |  |  |  |
| Transaction Activati       | on                |                       |                            |              |                     |                    |                  |                     |  |  |  |  |
| Sales Order / Layawa       | ay [              | Deposit a<br>Auto Ite | and Refund<br>m Assembly ( | auto gener   | ate Recei           | ive and I          | ssue)            |                     |  |  |  |  |
|                            | eft Handed 🤇      | ) Right Ha            | anded                      | $\checkmark$ | Apply Ser           | rvice Cha          | arge 0           | .00 🗘 %             |  |  |  |  |
| Nature of Transaction      | Restauran         | t                     | ~                          |              | Select tax          | Tax Co<br>code fro | ode SR           | ▼<br>le maintenance |  |  |  |  |
| Restaurant Typed Ti        | ransaction        |                       |                            |              |                     |                    |                  |                     |  |  |  |  |
| Print the ordering list af | ter the following | transactio            | n                          |              | ~                   | -                  |                  |                     |  |  |  |  |
| Number of order receivi    | ng groups         |                       | 1 grou                     | ıp           | ~                   | /                  |                  |                     |  |  |  |  |
| Time Section               |                   |                       |                            |              |                     |                    |                  |                     |  |  |  |  |
| Special Section From       |                   | То                    |                            | Special S    | ection Pri          | icing              | Price            | #1 V                |  |  |  |  |
| Normal Section From        |                   | То                    | _                          | Normal S     | ection Pri          | icing              | Price            | <b>#</b> 1 ~        |  |  |  |  |
|                            |                   |                       |                            |              |                     |                    |                  |                     |  |  |  |  |
|                            |                   |                       |                            |              | <b>√</b> <u>0</u> ĸ |                    | X <u>C</u> ancel | Apply               |  |  |  |  |

For more information, please refer to Sage POS – Addressing SST readiness document below:

# SST Implementation: Cash Receipt - Tax function column flexibility for non-GST company setting

In this version, a new Tax column field functionality and appearance at Cash Receipt screen is implemented for Non-GST Company setting.

To set the Tax column field for Cash Receipt, you can refer to:

Housekeeping  $\rightarrow$  Setup  $\rightarrow$  Transaction Setup  $\rightarrow$  Appearance  $\rightarrow$  Item Appearance  $\rightarrow$  Tax

| ᡐ Transaction Settin | g       |           |         |              |        |           |                     |          |         | ×              |
|----------------------|---------|-----------|---------|--------------|--------|-----------|---------------------|----------|---------|----------------|
| Transaction          | S       | ecurity   | Inven   | tory         | F      | ormula    |                     | Touri    | sm      | Printing       |
| Functions Appear     | ance    | Controls  | Payment | User De      | efined | Tax       | Misce               | llaneous | Format  | File Locations |
| Screen Appearan      | ce      |           |         |              |        |           |                     |          |         |                |
| Previous Referen     | ice No. |           |         | Historical F | Price  |           |                     |          |         |                |
| Next Reference I     | No.     |           | <br>:   | Set Large    | Figure | to Left   |                     |          |         |                |
| Item Appearance      |         |           |         |              |        |           |                     |          |         |                |
|                      |         |           |         |              |        |           |                     |          |         |                |
| Description          | 1       | Disabled  | ~       |              | Discou | int       |                     | Dis      | abled   | ~              |
| Quantity             | 1       | Functiona | 1 ~     |              | Amour  | nt        |                     | Dis      | abled   | $\sim$         |
| Unit Of Measure      | 1       | Disabled  | $\sim$  |              | Servic | e Item (  | Quantit             | y Hid    | den     | $\sim$         |
| Price                | 1       | Disabled  | $\sim$  |              | Quant  | ity On H  | Hand                | Yes      | $\sim$  |                |
| Discount Percent #1  | . 1     | Disabled  | $\sim$  |              | Produ  | ct Data   |                     | Yes      | $\sim$  |                |
| Discount Percent #2  | 1       | Disabled  | $\sim$  |              | Produ  | ct Pictur | re                  | No       | $\sim$  |                |
| Tax Code             | 1       | Disabled  | $\sim$  |              | Tax    |           |                     | Fun      | ctional | $\sim$         |
|                      |         |           |         |              |        |           |                     | Fun      | ctional |                |
| Grid Lines           | Bot     | th (Defau | lt)     | ~            | Form S | State     |                     | NoHid    | e       |                |
| Grid Columns         | Det     | fault     | `       | ~            |        |           |                     | Dis      | apred   |                |
|                      |         |           |         |              |        |           |                     |          |         |                |
|                      |         |           |         |              |        |           | <b>√</b> <u>o</u> k | >        | Cancel  | Apply          |

1. Set the Tax: Functional. At the Cash Receipt, tax column will be show as below:

| 👒 C001, JAME                          | S G. [Cash Receipt] |                                       |                     |              |       |            |                 |               |         | 8 |
|---------------------------------------|---------------------|---------------------------------------|---------------------|--------------|-------|------------|-----------------|---------------|---------|---|
| QTY : 10.0                            | 00 @ AMOUNT         | :RM 15.9                              | 0                   |              |       |            |                 |               |         |   |
| RM                                    | 15 9                | 0                                     |                     |              |       |            |                 |               |         |   |
| I I I I I I I I I I I I I I I I I I I |                     | Description                           |                     | Quantity     | Unit  | Price      | Discount        | Tax           | Amount  | ^ |
| 1 SS-B                                | B10                 | hot dog bi                            | ıns                 | 10.00        |       | 1.50       | 0.00            | 0.90          | 15.90   |   |
|                                       |                     |                                       |                     |              |       |            |                 |               |         | ' |
|                                       |                     |                                       |                     |              |       |            |                 |               |         |   |
|                                       |                     |                                       |                     |              |       |            |                 |               |         |   |
|                                       |                     |                                       |                     |              |       |            |                 |               |         |   |
|                                       |                     |                                       | CAI                 |              |       |            |                 |               |         |   |
|                                       |                     |                                       | <b>JA</b>           | VPL          |       |            |                 |               |         | ¥ |
| Item No.                              | SS-BB1              |                                       |                     |              |       | •          | Total Item(     | s)            | 10.0    | 0 |
| Description                           | sandwich loaves     |                                       |                     |              |       |            |                 |               |         |   |
| Quantity                              | 1.00                |                                       | $\sim$              |              |       |            |                 |               |         |   |
| Price                                 | 4.00                |                                       |                     |              |       |            |                 |               |         |   |
| Discount                              | 0.00% 0.            | 00%                                   | 0.00                |              |       |            |                 |               |         |   |
| Tax                                   | 0.00% 6.            | 00%                                   | 0.24                |              |       |            |                 |               |         |   |
| Amount                                | 4.24                | Ouantity                              | Balance : 997.00    |              |       |            |                 |               |         |   |
|                                       |                     | · · · · · · · · · · · · · · · · · · · |                     |              |       | Custon     | ner 😱           |               | Other   |   |
|                                       |                     |                                       |                     |              |       | Informa    | tion <u>A</u> C | cept          | Quier   |   |
| Cashie                                | r:C001              |                                       |                     |              |       |            |                 |               |         |   |
| F2 On hold                            | F3 Cash             | F4 Credit Card                        | F6 Multiple Payment | F7 Cancel F8 | Other | F9 Fast Ke | ey <b>F11</b>   | Customer Info | rmation |   |

2. Set the Tax: Disable. At the Cash Receipt, tax column will be show as below:

| S COOL LAME | S.G. [Cash Receint] |                |                        |                |         |           |                  |             |           | 83 |
|-------------|---------------------|----------------|------------------------|----------------|---------|-----------|------------------|-------------|-----------|----|
| Welcome     | To H C Enternri     | 60             |                        |                |         |           |                  |             |           |    |
| Welcome     |                     | 30             |                        |                |         |           |                  |             |           |    |
| RM          | 0.00                |                |                        |                |         |           |                  |             |           |    |
| Item N      | 0.                  | Description    |                        | Ouantity       | Unit    | Price     | Discount         | Tax         | Amount    | ^  |
|             |                     |                |                        | <b>Q</b> -2017 |         |           |                  |             |           |    |
|             |                     |                |                        |                |         |           |                  |             |           |    |
|             |                     |                |                        |                |         |           |                  |             |           |    |
|             |                     |                |                        |                |         |           |                  |             |           |    |
|             |                     |                | CANA                   |                |         |           |                  |             |           |    |
|             |                     |                | JAIVI                  | ΓLI            |         |           |                  |             |           |    |
|             |                     |                | <u> </u>               |                |         |           |                  |             |           | *  |
| Item No.    | SS-BB11             |                | ▼ >>                   | _              |         |           | Total Item(      | s)          | 0.0       | 0  |
| Description | muffins             |                |                        |                |         |           |                  |             |           |    |
| Quantity    | 1.00                |                | $\sim$                 |                |         |           |                  |             |           |    |
| Price       | 4.50                |                |                        |                |         |           |                  |             |           |    |
| Discount    | 0.00% 0.            | 800            | 0.00                   |                |         |           |                  |             |           |    |
| Tax         | 0.00% 6.            | 800            | 0.27                   |                |         |           |                  |             |           |    |
| Amount      | 4.77                | Quantity       | Balance : 990.00       |                |         |           |                  |             |           |    |
|             |                     |                |                        |                |         | Custon    | ner Ac           | cent        | Other     |    |
|             |                     |                |                        |                |         | Informa   | ition <u>H</u> e |             |           |    |
| Cashier     | r:C001              |                |                        |                |         |           |                  |             |           |    |
| F2 On-hold  | F3 Cash             | F4 Credit Card | F6 Multiple Payment F7 | Cancel F8      | 8 Other | F9 Fast K | ey F11           | Customer In | formation |    |

3. Set the Tax: Hide. At the Cash Receipt, tax column will be show as below:

| 🥸 C001, JAM | IES G. [Cash Receipt] |                |                        |           |       |                           |                 |               |               | 8 |
|-------------|-----------------------|----------------|------------------------|-----------|-------|---------------------------|-----------------|---------------|---------------|---|
| QTY : 2.0   | 0 @ AMOUNT            | :RM 11.66      |                        |           |       |                           |                 |               |               |   |
| DM          | 116                   | 56             |                        |           |       |                           |                 |               |               |   |
| КЧ          | TT'                   | 0              |                        |           |       |                           |                 |               |               |   |
| Item        | No.                   | Description    |                        | Quantity  | Unit  | Price                     | Discount        | Tax           | Amount        | ^ |
| 1 SS-1      | BB12                  | pastries       |                        | 2.00      |       | 5.50                      | 0.00            | 0.66          | 11.66         |   |
|             |                       |                |                        |           |       |                           |                 |               |               |   |
|             |                       |                |                        |           |       |                           |                 |               |               |   |
|             |                       |                |                        |           |       |                           |                 |               |               |   |
| -           |                       |                |                        |           |       |                           |                 |               |               |   |
|             |                       |                |                        |           |       |                           |                 |               |               | ~ |
| Item No.    | SS-BB10               |                |                        | ΛPL       | .E    |                           | Total Item(     | s)            | 2.0           | 0 |
| Description | hot dog buns          |                |                        |           |       |                           |                 |               |               |   |
| Quantity    | 1.00                  |                | $\sim$                 | -         |       |                           |                 |               |               |   |
| Price       | 1.50                  |                |                        |           |       |                           |                 |               |               |   |
| Discount    | 0.00%                 | 0.00%          | 0.00                   |           |       |                           |                 |               |               |   |
| Amount      | 1.59                  |                |                        |           |       |                           |                 |               |               |   |
|             |                       | Quantity       | Balance : 1,000.00     |           |       |                           |                 |               |               |   |
| L           |                       |                |                        |           |       | <u>C</u> uston<br>Informa | ner <u>A</u> co | cept          | <u>O</u> ther |   |
| Cashi       | er : C001             |                |                        |           |       |                           |                 |               |               |   |
| F2 On hold  | F3 Cash               | F4 Credit Card | F6 Multiple Payment F7 | Cancel F8 | Other | F9 Fast K                 | ey <b>F11</b>   | Customer Info | ormation      |   |

#### Take note:

- 1. Hide function here is only meant for hiding the Tax row in the Cash Receipt screen. If there's any tax code set up at the Default Tax Setting, then the transaction will be automatically calculated the Tax amount.
- 2. If you do not wish any tax amount to be calculate in the transaction, please make sure to remove the tax code if any at the Default Tax Setting.

# SST Implementation: Tax Code Maintenance for non-GST company

The Tax code Maintenance feature/function will be enabled for non-GST company.

Maintenance  $\rightarrow$  Miscellaneous Files  $\rightarrow$  Tax

| 🔅 COMPANY I                                                            | NO GST - SAG                       | E POS v9.9                                     | 9.2.5                                                                                                    |                |           |          |
|------------------------------------------------------------------------|------------------------------------|------------------------------------------------|----------------------------------------------------------------------------------------------------|----------------|-----------|----------|
| Maintenance                                                            | Transaction                        | Enquiry                                        | Reports                                                                                                    | Housekeeping   | Wizards   | Help     |
| Personnel F<br>Member Fi<br>Customer Fi<br>Supplier Fil<br>Tourism Fil | Files<br>les<br>Files<br>es<br>les | S                                              | ale<br>Home   I<br>Recent                                                                                     | Language   Abo | out   www | w.sage.r |
| Miscellane                                                             | ous Files                          | C<br>V<br>S<br>C<br>T<br>A<br>P<br>F<br>C<br>T | redit Card<br>oucher<br>pecial Disc<br>ounter<br>able<br>rea<br>roject<br>oreign Cur<br>eason<br>ax<br>Superv | ount<br>rency  |           |          |

# **SST Implementation: New SST Report Template Properties**

New report template files properties had been updated in the system.

#### All the file properties located at:

Housekeeping  $\rightarrow$  Setup  $\rightarrow$  Transaction Setup  $\rightarrow$  File Location

| Ø  | Transac  | tion Setti | ng     |         |           |               |      |                |            |        |                         |            | ×        |
|----|----------|------------|--------|---------|-----------|---------------|------|----------------|------------|--------|-------------------------|------------|----------|
|    | Transa   | ction      | S      | ecurity | Inventory |               | F    | orm            | ula        | Tou    | irism                   | Printin    | g        |
| Fu | unctions | Appeara    | ance   | Contro  | ls Payme  | nt User Defir | ed T | ed Tax Miscell |            | aneous | Format                  | File Locat | ions     |
|    | Report   |            |        |         |           |               |      |                |            |        |                         |            |          |
| Г  |          | Title      | 2      |         | Non-      | GST Report    |      | GS             | ST Repo    | rt     | SST                     | Report     | <u>^</u> |
|    | Adjust   | tment -    | Incre  | ease    | rptai#01  | .frx          | rpta | i#0            | l_gst      | .frx   | rptai#                  | 01_sst.fr  |          |
|    | Adjus    | tment -    | Redu   | ce      | rptar#0   | .frx          | rpta | r#0            | l_gst      | .frx   | rptar#                  | 01_sst.fi  |          |
|    | Cash :   | Sales      |        |         | rptcs#0   | .frx          | rpto | s#g            | st.fr      | ĸ      | rptcs#                  | sst.frx    |          |
|    | Credi    | t Note     |        |         | rptcn#0   | .frx          | rpto | n#0            | l_gst      | .frx   | rptcn                   | 01_sst.fi  |          |
|    | Debit    | Note       |        |         | rptdn#0   | .frx          | rptd | in#0           | l_gst      | .frx   | rptdn#                  | 01_sst.fi  |          |
|    | Deliv    | ery Ord    | er     |         | rptdo#0   | .frx          | rptd | lo#0           | l_gst      | .frx   | rptdo                   | 01_sst.fr  |          |
|    | Depos    | it #1      |        |         | rptdp#rp  | .frx          | rptd | lp <b>#</b> r  | p_gst      | .frx   | rptdp#                  | rp_sst.fi  |          |
|    | Depos    | it Refu    | nd #1  |         | rptdr#rp  | .frx          | rptd | r#r            | p_gst      | .frx   | rptdr#                  | rpsst.fr   |          |
|    | Invoi    | ce         |        |         | rptin#0   | .frx          | rpti | n#0            | l_gst      | .frx   | rptin#                  | 01_sst.fi  |          |
|    | Invoi    | ce (Cas    | h Rece | eipt)   | rptin#d   | n.frx         | rpti | n#d            | m_gst      | .frx   | rptin#                  | dm_sst.fi  |          |
|    | Issue    |            |        |         | rptis#0   | .frx          | rpti | <b>s</b> #0    | l_gst      | .frx   | rptis                   | 01_sst.fi  | ~        |
|    |          |            |        |         |           |               |      |                |            |        |                         | Propertie  | s        |
|    |          |            |        |         |           |               |      |                |            |        |                         |            |          |
|    |          |            |        |         |           |               |      |                | <b>√</b> 0 | к      | <b>X</b> <u>C</u> ancel | Арр        | ly       |

### **SST Implementation: New Report Template**

New report templates which fit SST requirement had been updated in this version.

a. Sales Order

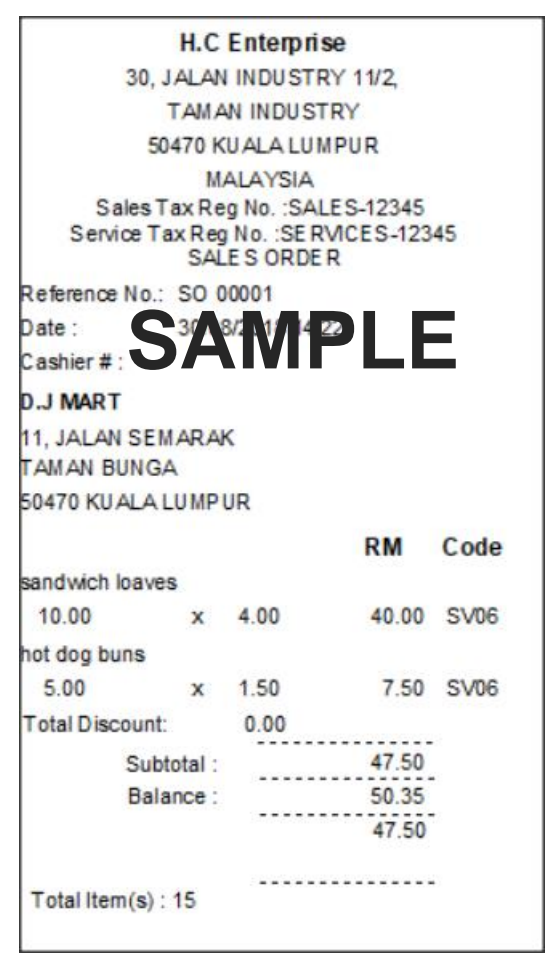

b. Invoice

attn.

tel.

fax

H.C Enterprise 30, JALAN INDUSTRY 11/2, TAMAN INDUSTRY 50470 KUALA LUMPUR MALAYSIA COMP1234 Sales Tax Reg No. :SALES-12345 Service Tax Reg No. :SERVICES-12345 DJ MART 11, JALAN SEMARAK TAMAN BUNG A 50470 KUALA LUMPUR

:

:

:

# SAMPLE

#### INVOICE

| Invoice No.:             | IN V00002       |          |  |  |  |
|--------------------------|-----------------|----------|--|--|--|
| Date :                   | 30/08/2018      |          |  |  |  |
| term<br>currency         | @               | 1.00     |  |  |  |
| Printed On<br>Printed By | 30/08/20<br>UBS | 18 14:24 |  |  |  |
|                          |                 | Page 1   |  |  |  |

| a/c no.  | : D000/001  | •••      |            |          |             |      |            |      |
|----------|-------------|----------|------------|----------|-------------|------|------------|------|
| Item No. | Description | Quantity | Unit Price | Discount | Total Excl. | SST  | Total Incl | Тах  |
|          |             |          |            |          | SST         |      | SST        | Code |
| SS-BB11  | muffins     | 10.00    | 4.50       | 0.00     | 45.00       | 2.70 | 47.70      | SV06 |
| SS-BB12  | pastries    | 2.00     | 10.00      | 0.00     | 20.00       | 1.20 | 21.20      | SV06 |

| Ringgit M'sia | SIXTY EIGHT AND NINETY CENTS ONLY | Subtotal:           | 68.90 |
|---------------|-----------------------------------|---------------------|-------|
|               |                                   | Discount            | 0.00  |
|               |                                   | Total Excl. of SST: | 65.00 |
|               |                                   | Add S ST:           | 3.90  |
|               |                                   |                     |       |
|               |                                   | Total Incl. of SST: | 68.90 |

Total Item(s): 12

Authorised Signature(s)

Received By

c. Debit Note

attn.

#### H.C Enterprise

30, JALAN INDUSTRY 11/2, TAMAN INDUSTRY 50470 KUALA LUMPUR MALAYSIA Sales tax Reg No. :SALES-12345 Service tax Reg No. :SE RVICES-12345 **D.J MART** 11, JALAN SEMARAK TAMAN BUNGA 50470 KUALA LUMPUR

#### DEBITNOTE

| Reference No.: | DN 0000    | )1       |  |  |  |  |
|----------------|------------|----------|--|--|--|--|
| Date :         | 30/08/2018 |          |  |  |  |  |
| currency       | @          | 1.00     |  |  |  |  |
| Printed On     | 30/08/20   | 18 17:52 |  |  |  |  |
| Printed By     | UBS        |          |  |  |  |  |
|                |            | Page 1   |  |  |  |  |

| tel.    | : |          |
|---------|---|----------|
| fax     | : |          |
| a/c no. | : | D000/001 |

| Item No.    | Description                     | Quantity | Unit Price | Discount | Total Excl. | SST  | Total Incl | Тах  |  |
|-------------|---------------------------------|----------|------------|----------|-------------|------|------------|------|--|
| Invoice No. | Inv Date - Reason Desc          |          |            |          | SST         |      | SST        | Code |  |
| SS-BB11     | muffins                         | 11.00    | 4.50       | 0.00     | 49.50       | 2.97 | 52.47      | SV06 |  |
| IN V00002   | 30/08/2018 Wrong Item Delivered |          |            |          |             |      |            |      |  |

SAMPLE

| Ringgit M'sia | FIFTY TWO AND FORTY SEVEN CENTS ONLY | Subtotal:           | 52.47 |
|---------------|--------------------------------------|---------------------|-------|
|               |                                      | Discount            | 0.00  |
|               |                                      | Total Excl. of SST: | 49.50 |
|               |                                      | Add SST:            | 2.97  |
|               |                                      |                     |       |
|               |                                      | Total Incl. of SST: | 52.47 |

Total Item(s): 11

Authorised Signature(s)

Received By

d. Credit Note

| H.C Enterp<br>30, JALAN IND<br>TAMAN INDUS<br>50470 KUALA | rise<br>DUSTRY 11/2,<br>STRY<br>LUMPUR |                         |           |                   |             |
|-----------------------------------------------------------|----------------------------------------|-------------------------|-----------|-------------------|-------------|
| MALAYSIA<br>Service Tax Ro                                | eg No. :SERVICES-12345                 | CRED                    | ITN       | ΙΟΤΕ              |             |
| D.J MART                                                  | N0. :SALES-12345                       | Reference No.:          | CN 00001  | 1                 |             |
| 11, JALAN SE                                              | MARAK                                  | Date :                  | 30/08/201 | 18                |             |
| TAMAN BUNG                                                | 3A                                     | term                    |           |                   |             |
| 50470 KUALA                                               | LUMPUR                                 | currency                | @         | 1.00              |             |
| attn. :                                                   |                                        | Printed On              | 30/08/201 | 18 14:36          |             |
| tel. :                                                    |                                        | Printed By              | UBS       |                   |             |
| fax :                                                     |                                        |                         |           | Page 1            |             |
| a/cno. :                                                  | D000/001                               |                         |           |                   |             |
| ltem No.<br>Invoice No.                                   | Description<br>Inv Date - Reason Desc  | ount Total Excl.<br>SST | SST       | Total Incl<br>SST | Tax<br>Code |
| SS-BB11                                                   | muffins                                | 36.00                   | 2.16      | 38.16             | SV06        |

 Ringgit M\*sia
 THIRTY EIGHT AND SIXTEEN CENTS ONLY
 Subtotal:
 38.16

 Discount
 0.00

 Total Excl. of SST:
 36.00

 Add SST:
 2.16

 Total Incl. of SST:
 38.16

Total Item(s): 8

INV00002

30/08/2018 Wrong Item Delivered

Authorised Signature(s)

Received By

# Cash Receipt transaction screen update for non-GST company

Previously the cash receipt screen for non-GST company do not have Tax columns and Tax fields calculation as below:

| 🕸 F01, CASHEI | R 1 [Cash Receipt] |                |                               |          |      |             |                |               | 83 |
|---------------|--------------------|----------------|-------------------------------|----------|------|-------------|----------------|---------------|----|
| QTY : 1.00    | @ AMOUN            | T:RM 5.00      |                               |          |      |             |                |               |    |
| RM            | 5.00               | )              |                               |          |      |             |                |               |    |
| Item No       | ).                 | Description    |                               | Quantity | Unit | Price       | Discount       | Amount        | ^  |
| ▶ 1 BK-BF     | Dl                 | Cinnamon       |                               | 1.00     |      | 5.00        | 0.00           | 5.00          |    |
|               |                    |                |                               |          |      |             |                |               |    |
| _             |                    |                |                               |          |      |             |                |               |    |
|               |                    |                |                               |          |      |             |                |               |    |
| -             |                    |                |                               |          |      |             |                |               |    |
| -             |                    |                | SAME                          |          |      |             |                |               |    |
| Litem No.     | 1                  |                |                               |          |      | Tota        | al Item(s)     | 1.0           | 00 |
| Description   | 1                  |                |                               |          |      | 104         |                | 1.0           |    |
| Quantity      | 0.00               |                |                               |          |      |             |                |               |    |
| Price         | 0.00               | ]              |                               |          |      |             |                |               |    |
| Discount      | 0.00               | 0.008          | 0.00                          |          |      |             |                |               |    |
| Amount        | 0.00%              | 1              | 0.00                          |          |      |             |                |               |    |
| Allount       | 0.00               | Quantit        | Palanca + 0.00                |          |      |             |                |               |    |
|               |                    | Quantit        | y balance : 0.00              |          |      | Customer    |                |               |    |
|               |                    |                |                               | Pri      | int  | Information | <u>A</u> ccept | <u>O</u> ther |    |
| Cashier       | :F01               |                |                               |          |      |             |                |               |    |
| F2 On hold    | F3 Cash            | F4 Credit Card | F6 Multiple Payment F7 Cancel | F8 Other |      | F9 Fast Key | F11 Custome    | r Information |    |

With this version, for non-GST company, we had updated the Cash Receipt screen with the Tax Column and Tax field calculation for the ease of SST taxation transaction in the future.

| 🥸 C001, JAME | S G. [Cash Receipt] |               |                          |              |       |            |            |               |          | 23       |
|--------------|---------------------|---------------|--------------------------|--------------|-------|------------|------------|---------------|----------|----------|
| QTY : 2.00   | ) @ AMOUNT :        | RM 9.54       |                          |              |       |            |            |               |          |          |
| DM           | 0 5/                |               |                          |              |       |            |            |               |          |          |
| П            | 3.34                |               |                          |              |       |            |            |               |          |          |
| Item N       | 0.                  | Description   |                          | Quantity     | Unit  | Price      | Discount   | Tax           | Amount   | ^        |
| 1 SS-BI      | B11                 | muffins       |                          | 2.00         |       | 4.50       | 0.00       | 0.54          | 9.54     |          |
| _            |                     |               |                          |              |       |            |            |               |          |          |
| _            |                     |               |                          |              |       |            |            |               |          |          |
| _            |                     |               | SAM                      | $\mathbf{D}$ |       |            |            |               |          |          |
| _            |                     |               | UAN                      |              |       |            |            |               |          |          |
| -            |                     |               |                          |              |       |            |            |               |          |          |
|              |                     |               |                          |              |       |            |            |               |          | <b>Y</b> |
| Item No.     | SS-BB12             |               | ▼ >>                     |              |       |            | Total Item | (s)           | 2.0      | 0        |
| Description  | pastries            |               |                          |              |       |            |            |               |          |          |
| Quantity     | 1.00                |               | $\sim$                   |              |       |            |            |               |          |          |
| Price        | 5.50                |               |                          |              |       |            |            |               |          |          |
| Discount     | 0.00% 0.0           | 0%            | 0.00                     |              |       |            |            |               |          |          |
| Tax          | 0.00% 6.0           | 0%            | 0.33                     |              |       |            |            |               |          |          |
| Amount       | 5.83                | Quantity      | Balance : 988.00         |              |       |            |            |               |          |          |
|              |                     |               |                          |              |       | Custon     | ner 😱      |               | Other    |          |
|              |                     |               |                          |              |       | Informa    | tion AC    | cept          | Quier    |          |
| Cashier      | r:C001              |               |                          |              |       |            |            |               |          |          |
| F2 On hold   | F3 Cash F           | 4 Credit Card | F6 Multiple Payment F7 C | ancel F8     | Other | F9 Fast Ke | F11        | Customer Info | ormation |          |
|              |                     |               |                          |              |       |            |            |               |          | _        |

# Footer tax feature/function for non-GST Company

In this version, system has enabled the footer tax functionality for non-GST company setting.

Below is the example of cash sales transaction by using footer tax:

a. Cash Receipt

| 🥸 C001, JAME | ES G. [Cash Rece | ipt]           |                     |           |        |       |                           |                |               |               | 83 |
|--------------|------------------|----------------|---------------------|-----------|--------|-------|---------------------------|----------------|---------------|---------------|----|
| QTY : 5.00   | 0 @ AMOL         | JNT:RM 22.50   | 1                   |           |        |       |                           |                |               |               |    |
| RM           | 22               | .50            |                     |           |        |       |                           |                |               |               |    |
| Item N       | <b>4 4</b>       | Description    |                     | Qui       | antity | Unit  | Price                     | Discount       | Tax           | Amount        | ^  |
| 1 SS-B       | B10              | hot dog bu     | uns                 |           | 10.00  |       | 1.50                      | 0.00           | 0.00          | 15.00         |    |
| ▶ 2 SS-B     | B11              | muffins        |                     |           | 5.00   |       | 4.50                      | 0.00           | 0.00          | 22.50         |    |
|              |                  |                |                     |           |        |       |                           |                |               |               |    |
| _            |                  |                |                     |           |        |       |                           |                |               |               |    |
| -            |                  | C              | л плі               |           |        |       |                           |                |               |               |    |
| -            |                  |                | AIVH                |           |        |       |                           |                |               |               | -  |
|              |                  |                | >>                  |           |        |       |                           |                |               |               | ~  |
| Item No.     |                  |                |                     |           |        |       |                           | Total Item(    | s)            | 15.0          | 00 |
| Description  |                  |                |                     |           |        |       |                           |                |               |               |    |
| Quantity     | 0.               | .00            | $\sim$              |           |        |       |                           |                |               |               |    |
| Price        | 0.               | .00            |                     |           |        |       |                           |                |               |               |    |
| Discount     | 0.00%            | 0.00%          | 0.00                |           |        |       |                           |                |               |               |    |
| Amount       | 0.               | .00            |                     |           |        |       |                           |                |               |               |    |
|              |                  | Quantity       | Balance : 0.00      |           |        |       |                           |                |               |               |    |
|              |                  |                |                     |           |        |       | <u>C</u> ustor<br>Informa | ner <u>A</u> c | cept          | <u>O</u> ther |    |
| Cashie       | er : C001        |                |                     |           |        |       |                           |                |               |               |    |
| F2 On hold   | F3 Cash          | F4 Credit Card | F6 Multiple Payment | ET Cancel | F8     | Other | F9 Fast K                 | ey F11         | Customer Info | ormation      |    |

b. Cash Receipt  $\rightarrow$  Payment screen

| 🕸 C001, JAMES G. [Cash Re | eceipt]       |                       |               |        |                           |             |               |               | 8  |
|---------------------------|---------------|-----------------------|---------------|--------|---------------------------|-------------|---------------|---------------|----|
| Amount Due :              |               |                       |               |        |                           |             |               |               |    |
| RM 0.                     | 00            |                       |               |        |                           |             |               |               |    |
| Item No.                  | Description   | 1                     | Quantity      | Unit   | Price                     | Discount    | Tax           | Amount        | ^  |
| 1 SS-BB10                 | hot dog       | buns                  | 10.00         |        | 1.50                      | 0.00        | 0.00          | 15.00         |    |
| 2 SS-BB11                 | muffins       |                       | 5.00          |        | 4.50                      | 0.00        | 0.00          | 22.50         |    |
|                           |               |                       | ЛРL           | E      | ß                         |             |               |               |    |
|                           |               | Total                 |               | 3      | 9.75                      |             |               |               | ~  |
| Item No.                  |               |                       |               |        |                           | Total Item( | s)            | 15.0          | 00 |
| Description               |               | Paid                  |               | 3      | 9.75                      |             |               |               |    |
| Quantity                  | 0.00          | Change                |               |        | 0.00                      |             |               |               |    |
| Price                     | 0.00          | Change                |               |        | 0.00                      |             |               |               |    |
| Discount 0.00%            | 0.00%         |                       |               |        |                           |             |               |               |    |
| Amount                    | 0.00          |                       | <u>√о</u> к > | Cancel | <u>S</u> ummary           |             |               |               |    |
|                           | Quar          |                       |               |        |                           |             |               |               |    |
|                           |               |                       |               |        | <u>C</u> uston<br>Informa | tion Ao     | cept          | <u>O</u> ther |    |
| Cashian (001              |               |                       |               |        |                           |             |               |               |    |
|                           | _             |                       | _             | _      | _                         |             |               |               | _  |
| F2 On hold F3 Cash        | F4 Credit Car | d F6 Multiple Payment | F7 Cancel F8  | Other  | F9 Fast Ke                | F11         | Customer Info | rmation       |    |

c. Cash Receipt  $\rightarrow$  Payment screen  $\rightarrow$  Summary screen

| 🕸 C001, JAMES | S G. [Cash Receipt] |             |                                |                     |       |      |                           |                 |               |               | X |
|---------------|---------------------|-------------|--------------------------------|---------------------|-------|------|---------------------------|-----------------|---------------|---------------|---|
| Amount D      | )ue :               |             |                                |                     |       |      |                           |                 |               |               |   |
| RM            | 0.00                |             |                                |                     |       |      |                           |                 |               |               |   |
| Item No       | 0.                  | Descriptio  | n                              | Quantity            | Unit  | Pr   | ice                       | Discount        | Tax           | Amount        | ^ |
| 1 SS-BE       | 810                 | hot do      |                                |                     |       |      | 1.50                      | 0.00            | 0.00          | 15.00         |   |
| 2 SS-BE       | 811                 | muffin      |                                |                     |       | 23   | 4.50                      | 0.00            | 0.00          | 22.50         |   |
|               |                     |             | Total                          |                     | 37.   | 50   |                           |                 |               |               |   |
| -             |                     |             | Total Discount                 |                     | 0.    | 00   |                           |                 |               |               |   |
|               |                     |             | Nett                           |                     | 0.    | 00   |                           |                 |               |               |   |
|               |                     |             |                                |                     | 0.    | 00   |                           |                 |               |               | ¥ |
| Item No.      |                     |             | Tax                            |                     | 2.    | 25   |                           | Total Item(     | s)            | 15.0          | 0 |
| Description   |                     |             | Grand Total                    |                     | 37.   | 50   |                           |                 |               |               |   |
| Quantity      | 0.00                |             | l l                            |                     |       |      |                           |                 |               |               |   |
| Price         | 0.00                |             |                                | <b>√</b> <u>0</u> K | X Can | icel |                           |                 |               |               |   |
| Discount      | 0.00% 0.0           | 0%          | 0.00                           |                     |       |      |                           |                 |               |               |   |
| Amount        | 0.00                |             |                                |                     |       |      |                           |                 |               |               |   |
|               |                     | Qua         | antity Balance: 0.00           |                     |       |      |                           |                 |               |               |   |
|               |                     |             |                                |                     |       |      | <u>C</u> uston<br>Informa | ner <u>A</u> co | cept          | <u>O</u> ther |   |
| Cashier       | r : C001            |             |                                |                     |       |      |                           |                 |               |               |   |
| F2 On hold    | F3 Cash F           | F4 Credit C | ard F6 Multiple Payment F7 Can | cel F8              | Other | F    | 9 Fast Ke                 | ey F11          | Customer Info | rmation       |   |

#### Take Note:

- 1. Make sure Housekeeping  $\rightarrow$  Setup  $\rightarrow$  Transaction Setup  $\rightarrow$  Tax  $\rightarrow$  Tax Computation is setup according to your tax computation preference.
- 2. Ticked on Apply Tax and insert formula if you wish to use footer tax.

| Iransa                             | ction                             | Security                    | Inve          | ntory     | Fo       | rmula |           | Touri  | sm     | Printin  |        |
|------------------------------------|-----------------------------------|-----------------------------|---------------|-----------|----------|-------|-----------|--------|--------|----------|--------|
| unctions                           | Appearance                        | e Controls                  | Payment       | User Defi | ned T    | ax    | Miscellar | neous  | Format | File Loc | ation  |
| Tax Con                            | outation                          |                             |               |           |          | _     |           |        |        |          | _      |
|                                    | iputation                         |                             |               |           |          |       |           |        |        |          |        |
| ✓ Apply                            | Тах                               |                             |               |           |          |       |           |        |        |          |        |
| Descripti                          | ion                               |                             | %             | Formu     | ıla      |       |           |        |        | Compu    | lsor   |
| Sampl                              | e Tax 6%                          |                             | 6.00          | SUB       | TOTAL    | * (TA | XPERCE    | ENT2 / | 100)   | No       | $\sim$ |
|                                    |                                   |                             | 0.00          |           |          |       |           |        |        | No       | $\sim$ |
|                                    |                                   |                             | 0.00          | +         |          |       |           |        |        | No       | $\sim$ |
| Tay I                              | in durai ya                       |                             |               |           |          |       |           |        |        | ,,       | _      |
|                                    | nciusive                          |                             |               |           |          |       |           |        |        |          |        |
| Default T                          | ax (Invoice)                      |                             |               |           |          |       |           |        |        |          |        |
|                                    |                                   |                             |               |           |          |       |           |        |        |          |        |
| Sample                             |                                   |                             |               |           |          |       |           |        |        |          |        |
|                                    | nment Tax                         | 5%: SUBTO                   | TAL * (TA)    | PERCENT   | l / 100) |       |           |        |        |          |        |
| Gover                              |                                   |                             | TAL * (TA)    | PERCENT   | 2 / 100) |       |           |        |        |          |        |
| Gover<br>Servic                    | e Charge 3                        | %: SUDIU                    |               |           |          |       |           |        |        |          |        |
| Gover<br>Servic<br>Sub-Te          | e Charge 3<br>otal:               | SUBTO                       | TAL           |           |          |       |           |        |        |          |        |
| Gover<br>Servic<br>Sub-Te<br>Tax # | e Charge 3<br>otal:<br>1 Percenta | SUBTO<br>SUBTO<br>ge: TAXPE | TAL<br>RCENT1 |           |          |       |           |        |        |          |        |

3. Footer tax amount will be calculated by using the Formula that you set.

20 ►

### **Reports and screen enhancements for total discount amount**

In this version and onwards, Sage POS had enhanced the Total discount field in some report templates and UI screen. You may find the total discount field as below:

a. Transaction  $\rightarrow$  Receipt Report  $\rightarrow$  Print  $\rightarrow$  Print Receipt

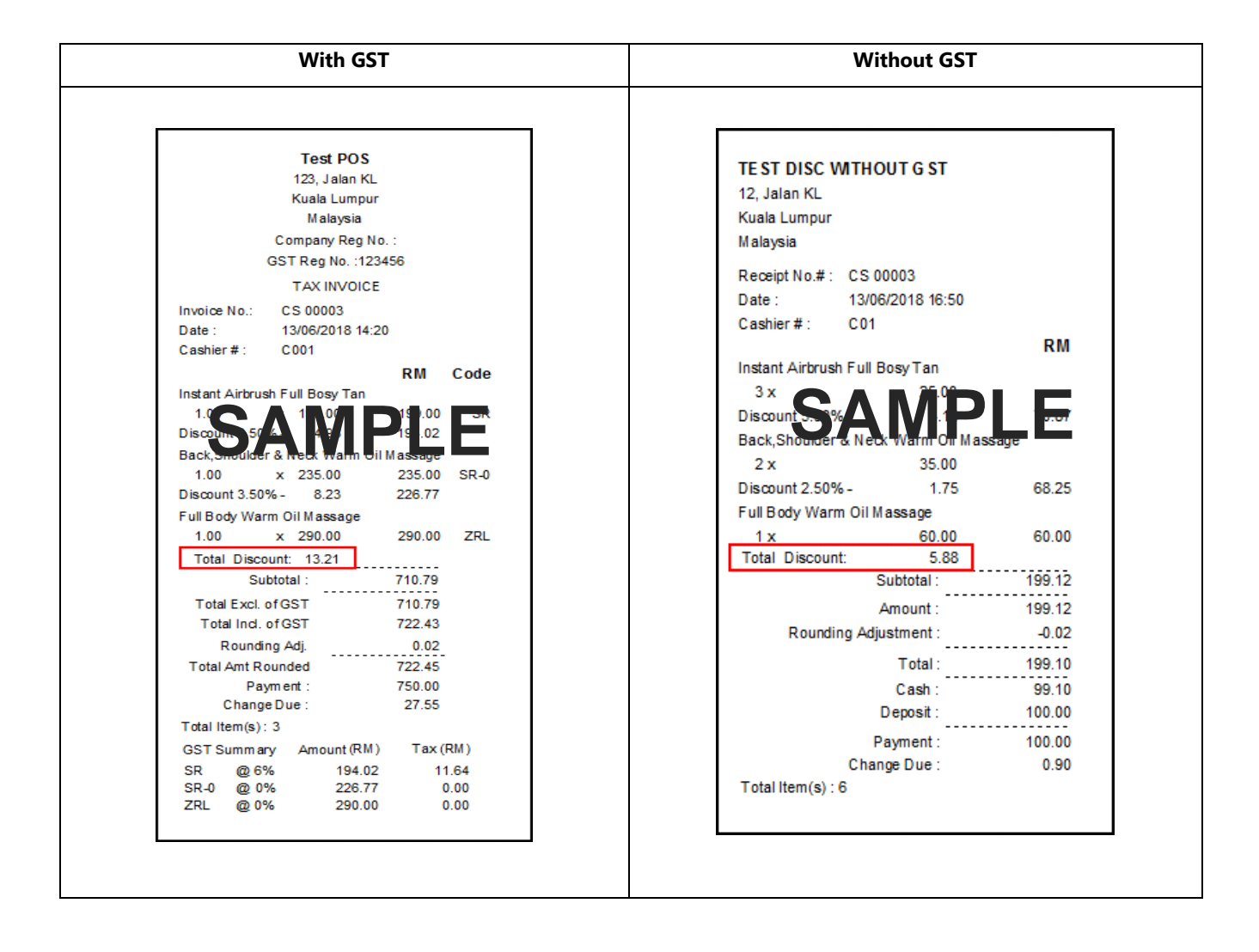

22 ►

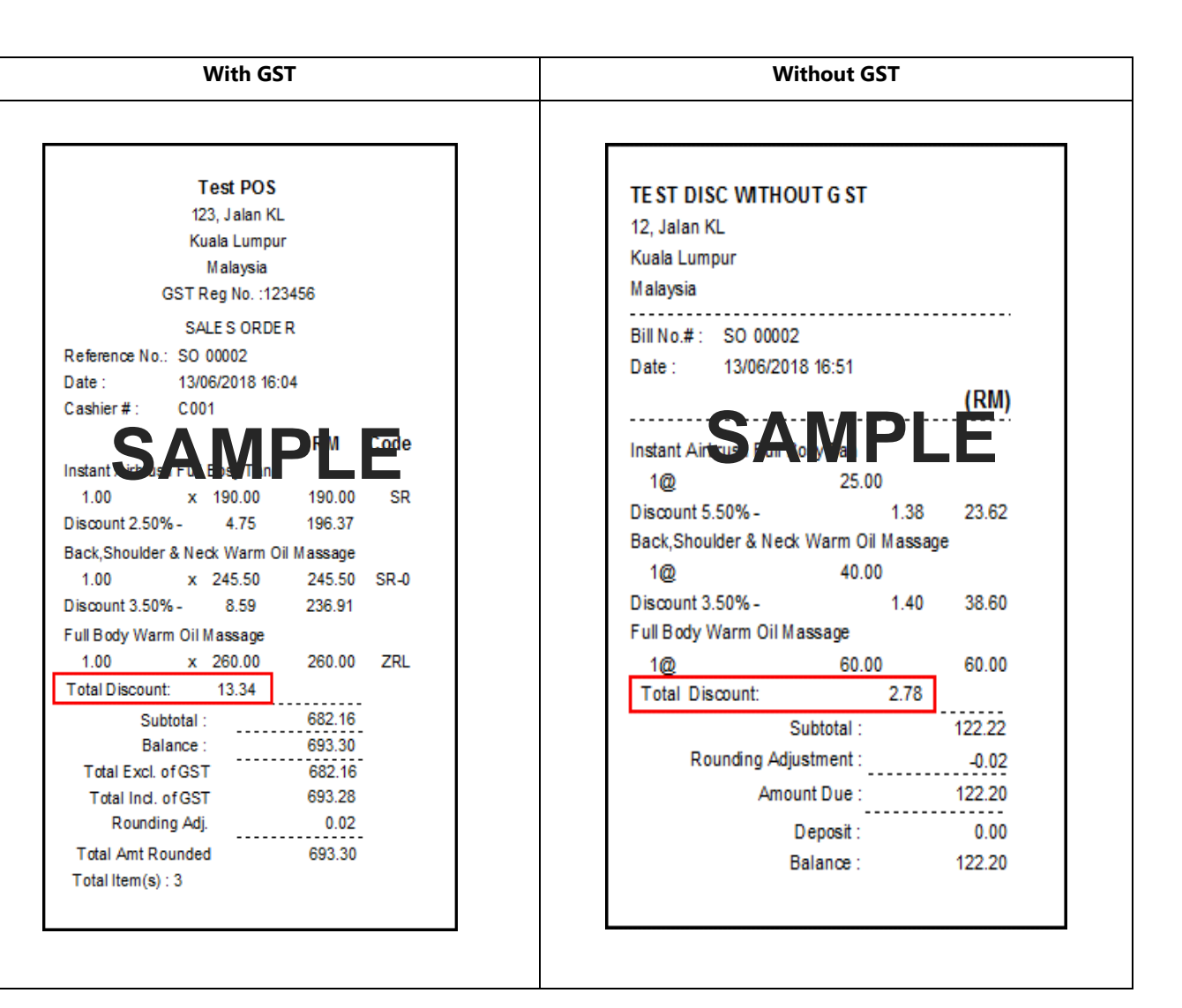

c. Transaction → Cash Receipt → Add new item no. → Accept → Cash. Discount field show as total discount amount at Summary screen.

#### With GST

| 🕸 C001, CASHIER 001 [Cash Receipt] |                                    |           |           |             |                  |               |               | 83       |
|------------------------------------|------------------------------------|-----------|-----------|-------------|------------------|---------------|---------------|----------|
| Amount Due :                       |                                    |           |           |             |                  |               |               |          |
| RM 721                             | 65                                 |           |           |             |                  |               |               |          |
|                                    | Description                        | Quantity  | Unit Prio | re(exc tax) | Discount         | Tax           | Amount        | •        |
| 1 BS-BDY1                          | Instant Airbrugh Full Bogu         | 1 00      |           | 100 00      | 3.50%            | 11.57         | 204.47        |          |
| 2 BS-BDY2                          | Back, SI 🥸 Summary                 |           |           | 83          | 5.50%            | 0.00          | 217.26        |          |
| 3 BS-BDY3                          | Full B Total (Exc tax)             |           | 71        | 10.06       | 0.00             | 0.00          | 299.90        |          |
|                                    | Total Discount                     |           | 1         | 19.64       |                  |               |               |          |
|                                    | Nett                               |           | 71        | 10.06       |                  |               |               |          |
|                                    |                                    |           |           | 0.00        |                  |               |               | <b>v</b> |
| Item No.                           | Tax                                |           | 1         | 11.57       | Tota             | al Item(s)    | 3.0           | 00       |
| Description                        | Total                              |           | 72        | 21.63       |                  |               |               |          |
| Quantity 0.00                      | ndi Auster                         | Ρ         |           | 0.02        | Previous         | Reference No. |               |          |
| Price 0.00                         | Grand Total                        |           | 72        | 21.65       | Next Refe        | erence No.    | CS 00010      |          |
| Discount 0.00% 0.0                 | 00%                                | 10        | K X       | Cancel      |                  |               |               | _        |
| Tax 0.(                            | 00%                                |           | ^         |             |                  |               |               |          |
| Amount 0.00                        | Quantity Balance : 0.00            |           |           |             |                  |               |               |          |
|                                    |                                    |           |           |             | <u>C</u> ustomer | Accept        | Other         |          |
| _0                                 |                                    |           |           | 1           | ntormation       |               |               |          |
| Cashier : C001                     |                                    |           |           |             |                  |               |               |          |
| F2 On hold F3 Cash F               | F4 Credit Card F6 Multiple Payment | F7 Cancel | F8 Other  | r F9        | Fast Key         | F11 Custome   | r Information |          |

#### Without GST

| 🕸 C01, CASHIE | R 1 [Cash Receipt] |              |                                   |            |        |             |             |                | 8  |
|---------------|--------------------|--------------|-----------------------------------|------------|--------|-------------|-------------|----------------|----|
| Amount D      | ue:                |              |                                   |            |        |             |             |                |    |
| RM            | 196.               | 05           |                                   |            |        |             |             |                |    |
| Item No       | ).                 | Descriptio   | n                                 | Quantity   | Unit   | Price       | Discount    | Amount         | ^  |
| 1 BS-BD       | Y1                 | Instan       | Nirhrugh Full Bogy Ten            | 3 00       |        | 20.00       | 2.55%       | 58.47          |    |
| 2 BS-BD       | ¥2                 | Back, S      | Summary                           |            |        | 40.00       | 3.00%       | 77.60          |    |
| 3 BS-BD       | ¥3                 | Full B       | Total                             | 19         | 6.07   | 60.00       | 0.00        | 60.00          |    |
|               |                    |              | Total Discount                    |            | 3.93   |             |             |                |    |
|               |                    |              | Nett                              | 19         | 6.07   |             |             |                |    |
|               |                    |              |                                   |            | 0.00   |             |             |                | V  |
| Item No.      |                    |              |                                   | <b>)</b> F | • 00   | Tota        | al Item(s)  | 6.(            | 00 |
| Description   |                    |              | Total                             | 19         | 6.07   |             |             |                | _  |
| Quantity      | 0.00               |              | Rounding Adjustment               | -          | 0.02   |             |             |                |    |
| Price         | 0.00               |              | Grand Total                       | 19         | 6.05   |             |             |                |    |
| Discount      | 0.00% 0.           | 00%          |                                   | ок 🗙       | Cancel |             |             |                |    |
| Amount        | 0.00               |              |                                   |            |        |             |             |                |    |
|               |                    | Qua          | antity Balance : 0.00             |            |        |             |             |                |    |
|               |                    |              |                                   |            |        | Customer    | Accept      | <u>O</u> ther  |    |
| 0             |                    |              |                                   |            |        | Information |             |                |    |
| Cashier       | :CO1               |              |                                   |            |        |             |             |                |    |
| F2 On hold    | F3 Cash            | F4 Credit Ca | ard F6 Multiple Payment F7 Cancel | F8 Other   |        | F9 Fast Key | F11 Custome | er Information |    |

d. Transaction  $\rightarrow$  Cash Receipt  $\rightarrow$  Click Other  $\rightarrow$  Print Receipt

#### With GST (Full Tax Invoice)

| Malaysia<br>Company Reg No.<br>GST Reg No.:1234                                            | :<br>456                       |               |               |          | ΤΑΧΙ                                                                                                    | NVO                                                 | I C E          |                                                                                   |
|--------------------------------------------------------------------------------------------|--------------------------------|---------------|---------------|----------|----------------------------------------------------------------------------------------------------|-----------------------------------------------------|----------------|-----------------------------------------------------------------------------------|
| :<br>attn. :                                                                               |                                |               |               |          | Invoice No.:<br>Date :<br>Printed On<br>Printed By<br>Cashler#:                                                                                  | CS 00003<br>13/06/2018<br>25/06/2018<br>UBS<br>C001 | 14:20<br>17:39 |                                                                                   |
| tel. :<br>fax :                                                                            | 000/000                        |               |               |          |                                                                                                    |                                                     |                | -                                                                                 |
| ltem No.                                                                                   | Description                    | Quantity      | List Price    | Discount | Total Excl.                                                                                                    | GST                                                 | Total Incl     | Page 1<br>Tax                                                                     |
|                                                                                            |                                |               |               |          | GST                                                                                                    |                                                     | GST            | Code                                                                              |
| 65-60Y1                                                                                    | Instant Airbrush Full Bosy Tan | 1.00          | 199.00        | 4.98     | 194.02                                                                                                    | 11.64                                               | 205.66         | SR -                                                                              |
| BS-BDYZ                                                                                    | Back, Shoulder & Neck Warm OI  | 1.00          | 235.00        | 8.23     | 226.77                                                                                                    | 0.00                                                | 226.77         | SR-0                                                                              |
| BS-BDY3                                                                                    | Full Body Warm Oil Massage     | 1.00          | 290.00        | 0.00     | 290.00                                                                                                    | 0.00                                                | 290.00         | ZRL                                                                               |
|                                                                                            |                                | <i>)</i> /\n  |               |          |                                                                                                    |                                                     |                |                                                                                   |
|                                                                                            |                                | <b>7</b> - N  | /1   - 1      | -C       |                                                                                                    |                                                     |                |                                                                                   |
| Ringgit M'sia                                                                              | SEVEN HUNDRED TWENT            |               | TY FIVE CENTS | ONLY     | Subtotal:                                                                                                    |                                                     |                | 710.79                                                                            |
| Ringgit M'sia                                                                              | SEVEN HUNDRED TWENT            |               | TY FIVE CENTS | ONLY     | Subtotal:                                                                                                    |                                                     | ;              | 710.79                                                                            |
| Ringgit M'sia                                                                              | SEVEN HUNDRED TWENT            | Y TWO AND FOR | TY FIVE CENTS | ONLY     | Subtotal:<br>Total Discount                                                                                                    |                                                     |                | 710.79                                                                            |
| Ringgit M'sia                                                                              | SEVEN HUNDRED TWENT            |               | TY FIVE CENTS | ONLY     | Subtotal:<br>Total Discount<br>Total Sales Excl                                                                                                  | . of GST:                                           |                | 710.79                                                                            |
| Ringgit M'sia                                                                              | SEVEN HUNDRED TWENT            |               | TY FIVE CENTS | ONLY     | Subtotal:<br>Total Discount<br>Total Sales Excl<br>Add G ST:                                                                                     | of GST:                                             |                | 710.79<br>13.21<br>710.79<br>11.64                                                |
| Ringgit M'sia                                                                              | SEVEN HUNDRED TWENT            |               | TY FIVE CENTS | 5 ONLY   | Subtotal:<br>Total Discount<br>Total Sales Excl<br>Add G ST:<br>Total Payable in                                                                 | of GST:                                             |                | 710.79<br>13.21<br>710.79<br>11.64<br>722.43                                      |
| Ringgit M'sia                                                                              | SEVEN HUNDRED TWENT            |               | TY FIVE CENTS | SONLY    | Subtotal:<br>Total Discount<br>Total Sales Excl<br>Add G ST:<br>Total Payable In<br>Rounding Adjus                                               | of GST:<br>cl. of G ST:<br>tment                    | ;              | 710.79<br>13.21<br>710.79<br>11.64<br>722.43<br>0.02                              |
| Ringgit M*sia                                                                              | SEVEN HUNDRED TWENT            | Y TWO AND FOR | TY FIVE CENTS | 5 ONLY   | Subtotal:<br>Total Discount<br>Total Sales Excl<br>Add G ST:<br>Total Payable In<br>Rounding Adjus<br>Total Amount Ro                            | . of GST:<br>el. of GST:<br>tment:<br>bunded:       |                | 710.79<br>13.21<br>710.79<br>11.64<br>722.43<br>0.02<br>722.45                    |
| Ringgit M'sia                                                                              | SEVEN HUNDRED TWENT            | Y TWO AND FOR | TY FIVE CENTS | ONLY     | Subtotal:<br>Total Discount<br>Total Sales Excl<br>Add G ST:<br>Total Payable In<br>Rounding Adjus<br>Total Amount Ro<br>Payment:                | of GST:<br>cl. of GST:<br>tment<br>bundled:         |                | 710.79<br>13.21<br>710.79<br>11.64<br>722.43<br>0.02<br>722.45<br>750.00<br>27.55 |
| Ringgit M'sia           GST, Summary           SR         @ 6%           SR-0         @ 0% | SEVEN HUNDRED TWENT<br>        | Y TWO AND FOR | TY FIVE CENTS | 3 ONLY   | Subtotal:<br>Total Discount<br>Total Sales Excl<br>Add G ST:<br>Total Payable in<br>R ounding Adjus<br>Total Amount Ro<br>Payment<br>Change Dues | of GST:<br>el. of GST:<br>tment:<br>bunded:         |                | 710.79<br>13.21<br>710.79<br>11.64<br>722.43<br>722.45<br>750.00<br>27.55         |

н

#### Without GST (Cash Bill)

| Malaysia<br>Page<br>Item No. Description Quantity List Price Discount Amoun<br>BS-BDY1 Instant Airbrush Full Bosy Tan 3 25.00 4.13 70.6<br>BS-BDY2 Back, Shoulder & Neok, Warm Oil Massage 2 35.00 1.75 68.2<br>BS-BDY3 Ful Body Warm Oil Massage 1 60.00 60.0<br>SERBUS NO. 100 60.0                                                                                                    | Date:<br>Cashier:                                | CS 00003<br>13/06/2018 16:50<br>C01                    | C A<br>TEST<br>12, Jai<br>Kuala L | DISC WITHOUT GST                                                                  |                                             |                                                              |
|----------------------------------------------------------------------------------------------------|--------------------------------------------------|--------------------------------------------------------|-----------------------------------|-----------------------------------------------------------------------------------|---------------------------------------------|--------------------------------------------------------------|
| Item II 0.         Description         Quantity         List Price         Discount         Amoun           BS-BDY1         Instant Airbrush Full Bosy Tan         3         25.00         4.13         70.6           BS-BDY2         Back,Shoulder & Neck: Warm DilMassage         2         35.00         1.75         682           BS-BDY3         Full Body Warm Oil Massage         1         60.00         60.0           BS-BDY3         Full Body Warm Oil Massage         1         60.00         60.0 |                                                  |                                                        | Malays                            | 8                                                                                 |                                             | Page                                                         |
| BS-BDY1         Instant Airbrush Full Bosy Tan         3         25.00         4.13         70.8           BS-BDY2         Back, Shoulder & Neck Warm Dil Massage         2         35.00         1.75         682           BS-BDY3         Full Body Warm Oil Massage         1         60.00         60.0           BS-BDY3         Full Body Warm Oil Massage         1         60.00         60.0                                                                                                    | Item N a.                                        | Description                                            | Quantity                          | List Price                                                                        | Discount                                    | Amount                                                       |
| BS-BDY2 Back,Shoulder & Neck, Warm Dil Massage 2 35.00 1.75 682<br>BS-BDY3 Ful Body Warm Oil Massage 1 60.00 60.0<br>SAMPLE                                                                                                    | BS-BD Y1                                         | Instant Airbrush Full Bosy Tan                         | 3                                 | 25.00                                                                             | 4.13                                        | 70.87                                                        |
| BS-BDY3 Ful Body Warm Oil Massage 1 60.00 60.0                                                                                                    | BS-BD Y2                                         | Back, Shoulder & Neck Warm Di                          | il Massage 2                      | 35.00                                                                             | 1.75                                        | 68.25                                                        |
| SAMPLE                                                                                                    | BS-BD Y3                                         | Full Body Warm Oil Nassage                             | 1                                 | 60.00                                                                             |                                             | 60.0                                                         |
|                                                                                                    |                                                  |                                                        | SAMPI                             | -E                                                                                |                                             |                                                              |
|                                                                                                    |                                                  |                                                        |                                   |                                                                                   |                                             |                                                              |
| Ringgit Meia ONE HUNDRED NINETYNINE AND TEN CENTSONLY Subtotal: 199.1                                                                                                    | RinggitMisia                                     | ONE HUNDRED NINETY                                     | NINE AND TEN CENTS ONLY           | Subtotal:                                                                         |                                             | 199.1                                                        |
| Ringgit Meia ONE HUNDRED NINETYNINE AND TEN CENTS ONLY Subtotal: 199.1<br>Total Discount 5.8                                                                                                    | RinggitMeia                                      | ONE HUNDRED NINETY                                     | NINE AND TEN CENTS ONLY           | Subtotal:<br>Total Discor                                                         | nt                                          | 199.1                                                        |
| Ringgit Meia ONE HUNDRED NINETYNINE AND TEN CENTS ONLY Subtotal: 199.1<br>Total Discount 5.8<br>Nett 199.1                                                                                                    | RinggitMeia                                      | ONE HUNDRED NINETY                                     | NINE AND TEN CENTS ONLY           | Subtotal:<br>Total Discou<br>Nett:                                                | ant I                                       | 199.1<br>5.8<br>199.1                                        |
| Ringgit Meia ONE HUNDRED NINETYNINE AND TEN CENTS ONLY Subtotal: 199.1<br>Total Discount 5.8<br>Nett. 199.1<br>Tax: 0.0                                                                                                    | RinggitMeia                                      | ONE HUNDRED NINETY                                     | VINE AND TEN CENTS ONLY           | Subtotal:<br>Total Discou<br>Nett:<br>Tax:                                        | ant and and and and and and and and and and | 199.1<br>5.8<br>199.1<br>0.0                                 |
| Ringgit Meia ONE HUNDRED NINETYNINE AND TEN CENTS ONLY Subtotal: 199.1 Total Discount 5.6 Nett. 199.1 Tax: 0.0 Rounding Adjustment -0.0                                                                                                    | Ringgit <i>M</i> eia                             | ONE HUNDRED NINETY                                     | VINE AND TEN CENTS ONLY           | Subtotal:<br>Total Discou<br>Nett:<br>Tax:<br>Rounding Ad                         | Int:                                        | 199.1:<br>5.8:<br>199.1:<br>0.0:<br>-0.0:                    |
| Ringgit Meia     ONE HUNDRED NINETYNINE AND TEN CENTS ONLY     Subtotal:     199.1       Total Discount     5.6       Nett     199.1       Tax:     0.0       Rounding Adjustment     -0.0       Amount Due:     199.1                                                                                                    | RinggitMisia<br>THANK YOU. PLE.                  | ONE HUNDRED NINETY                                     | VINE AND TEN CENTS ONLY           | Subtotal<br>Total Discou<br>Nett:<br>Tax:<br>Rounding Ar<br>Amount Due            | unt diustment s                             | 199-1:<br>5.8:<br>199-1:<br>0.0:<br>-0.0:<br>199.1:          |
| Ringgit Meia     ONE HUNDRED NINETYNINE AND TEN CENTS ONLY     Subtotal:     199.1       Total Discount     5.6       Nett     199.1       Tax:     0.0       Rounding Adjustment     -0.0       GOOD S SOLD NOT RETURNABLE.     Amount Due:     199.1                                                                                                    | RinggitMeia<br>THANK YOU. PLE.<br>GOOD S SOLD NO | ONE HUNDRED NINETY<br>ASE COME AGAIN.<br>T RETURNABLE. | VINE AND TEN CENTS ONLY           | Subtotal<br>Total Discou<br>Nett:<br>Tax:<br>Rounding Ar<br>Amount Due<br>Payment | djustment<br>X                              | 199-1:<br>5.8:<br>199-1:<br>0.0:<br>-0.0:<br>199-1:<br>100.0 |

# **BNM rounding in sales order transaction enhancement**

System had updated the BNM Rounding formula for Sales Order transaction.

Example:

a. Sales Order - Before apply BNM Rounding

| Ø                                                                                                    |                                                                                                    |                                                                                                    | Sa                                                                                                    | les C                                                                                        | Drder ·                                                                                                    | - SO     | 0001          | 12 03                        | 3/05/2                                                              | 018 11:5                    | 1 3000    | /A01    | 1              |           |                                    |     |                                                                                                    | x                                                                                                    |
|----------------------------------------------------------------------------------------------------|----------------------------------------------------------------------------------------------------|----------------------------------------------------------------------------------------------------|----------------------------------------------------------------------------------------------------|----------------------------------------------------------------------------------------------|----------------------------------------------------------------------------------------------------|----------|---------------|------------------------------|---------------------------------------------------------------------|-----------------------------|-----------|---------|----------------|-----------|------------------------------------|-----|----------------------------------------------------------------------------------------------------|----------------------------------------------------------------------------------------------------|
| Header                                                                                                    | Detail                                                                                                    | Sumr                                                                                                    | nary                                                                                                    | Listir                                                                                       | ng                                                                                                    |          |               |                              |                                                                     |                             |           |         |                |           |                                    |     |                                                                                                    |                                                                                                    |
| Total                                                                                                    |                                                                                                    |                                                                                                    |                                                                                                    |                                                                                              |                                                                                                    |          |               |                              | 6 1                                                                 |                             | Pay       | ment    | Mode           |           |                                    |     |                                                                                                    |                                                                                                    |
| Total                                                                                                    |                                                                                                    |                                                                                                    |                                                                                                    |                                                                                              |                                                                                                    |          |               |                              | 0.1                                                                 | 2                           | c         | redit ( | Card #1        |           |                                    | 0   | .00                                                                                                    |                                                                                                    |
| Nett                                                                                                    |                                                                                                    |                                                                                                    |                                                                                                    |                                                                                              |                                                                                                    |          |               |                              | 6.1                                                                 | 5                           | c         | redit ( | Card #2        |           |                                    | 0   | .00                                                                                                    |                                                                                                    |
| Tax                                                                                                    |                                                                                                    |                                                                                                    |                                                                                                    |                                                                                              |                                                                                                    |          |               |                              | 0.1                                                                 | 7                           | D         | ebit C  | ard            |           |                                    | 0   | .00                                                                                                    |                                                                                                    |
|                                                                                                    |                                                                                                    |                                                                                                    |                                                                                                    |                                                                                              |                                                                                                    |          |               |                              | 0.0                                                                 | ·                           | C         | heque   | 2              |           |                                    | 0   | .00                                                                                                    |                                                                                                    |
|                                                                                                    |                                                                                                    | Inclu                                                                                                    | sive                                                                                                    |                                                                                              |                                                                                                    |          |               |                              |                                                                     |                             | v         | ouche   | r              |           |                                    | 0   | .00                                                                                                    |                                                                                                    |
|                                                                                                    |                                                                                                    |                                                                                                    |                                                                                                    |                                                                                              |                                                                                                    |          |               |                              |                                                                     |                             | c         | ash     |                |           |                                    | 0   | .00                                                                                                    |                                                                                                    |
|                                                                                                    |                                                                                                    |                                                                                                    |                                                                                                    |                                                                                              |                                                                                                    |          |               |                              |                                                                     | -                           |           |         |                |           |                                    |     |                                                                                                    |                                                                                                    |
| Grand                                                                                                    | Total                                                                                                    |                                                                                                    |                                                                                                    |                                                                                              |                                                                                                    |          |               |                              | 6.5                                                                 | 3                           | P         | aymer   | nt             |           |                                    | 0   | .00                                                                                                    |                                                                                                    |
|                                                                                                    |                                                                                                    |                                                                                                    |                                                                                                    |                                                                                              |                                                                                                    |          |               |                              |                                                                     |                             | C         | hange   | 2              |           |                                    | 0   | .00                                                                                                    |                                                                                                    |
|                                                                                                    |                                                                                                    |                                                                                                    |                                                                                                    |                                                                                              |                                                                                                    |          | Γ             | Du                           |                                                                     |                             |           | ata     | -              | -the last |                                    | .+  | <u></u>                                                                                                    | Fxit                                                                                                    |
| I I I                                                                                                    |                                                                                                    |                                                                                                    |                                                                                                    |                                                                                              |                                                                                                    |          |               | Ad                           | d                                                                   |                             | 👘 🖾 🖉 Del | ele     | Sear           | cn        | - 😂 Prin                           |     |                                                                                                    |                                                                                                    |
|                                                                                                    |                                                                                                    |                                                                                                    |                                                                                                    |                                                                                              |                                                                                                    |          |               |                              | d                                                                   | Ed. Forc                    | i ⊡x Dei  | ete     | Sear           | u         | e Prin                             |     |                                                                                                    |                                                                                                    |
| ф<br>(ф                                                                                                    |                                                                                                    | M                                                                                                    | Sal                                                                                                    | les C                                                                                        | Drder ·                                                                                                    | - SO (   | 0001          | <u>ممرا</u><br>ا2 03         | d<br>3/05/2                                                         | 018 11:5°                   | 1 3000    | /A01    | Eggi Sear      | u         | <b>€</b> 9 Eur                     |     |                                                                                                    | x                                                                                                    |
| H Header                                                                                                    | Detail                                                                                                    | Summa                                                                                                    | Sal<br>ary Li                                                                                                    | les C                                                                                        | Drder ·                                                                                                    | - SO     | 0001          | 12 03                        | a<br>3/05/2                                                         | 018 11:5                    | i 3000    | /A01    | i Sea <u>r</u> | un        | e Prin                             |     |                                                                                                    | ×                                                                                                    |
| Header                                                                                                    | Detail                                                                                                    | Summa                                                                                                    | Sal<br>ary Li<br>Da                                                                                                    | les C<br>isting                                                                              | Drder -                                                                                                    | - SO (   | 0001<br>unter | 12 03                        | d<br>3/05/2<br>Cash                                                 | 018 11:5                    | Table No. | /A01    | Biji Sear      | gent      | <b>€</b> <sup>®</sup> Eur          | Gra | and                                                                                                    | ×                                                                                                    |
| Header<br>Referen                                                                                                    | Detail<br>nce No.                                                                                                    | Summa<br>03                                                                                                    | Sal<br>ary Li<br>Da                                                                                                    | les C<br>isting<br>ate Tin<br>018                                                            | Drder -<br>9<br>me<br>11:51                                                                                                    | - SO     | 0001<br>unter | L <u>]A</u> d                | d<br>3/05/2<br>Cash                                                 | ер <u>с</u> ит<br>018 11:5' | Table No. | /A01    | A              | gent      | <b>€</b> <sup>®</sup> <u>P</u> rin | Gra | and<br>6.5                                                                                                    | ×                                                                                                    |
| Header<br>Header<br>Referent<br>SO 00<br>SO 00<br>SO 00                                                                                                    | Detail<br>nce No.<br>0012<br>0011                                                                                                   | Summa<br>03<br>25<br>25                                                                                                    | Sal<br>ary L<br>Da<br>1/05/2<br>5/07/2                                                                                         | les C<br>isting<br>ate Tin<br>018<br>017                                                     | Drder -                                                                                                    | - SO Cou | 0001<br>unter | 12 03                        | d<br>3/05/2<br>Cash                                                 | er                          | Table No. | /A01    |                | gent      |                                    | Gra | and<br>6.5<br>9.0                                                                                                    | ×                                                                                                    |
| Header<br>Referent<br>SO 00<br>SO 00<br>SO 00<br>SO 00<br>SO 00                                                                                                    | Detail<br>nce No.<br>0012<br>0011<br>0010<br>0009                                                                                   | 03<br>25<br>25<br>20                                                                                                    | Sal<br>ary L<br>Da<br>0/05/2<br>0/07/2<br>0/07/2<br>0/07/2<br>0/07/2                                                           | les C<br>isting<br>ate Tin<br>018<br>017<br>017                                              | Drder -<br>me<br>11:51<br>10:30<br>10:25<br>15:40                                                                                                    | - SO     | 0001<br>unter | <u>12</u> 03                 | d<br>3/05/2<br>Cash<br>001<br>001                                   | er                          | Table No. | /A01    |                | gent      |                                    | Gra | and<br>6.5<br>9.0<br>27.0<br>5.5                                                                                                    | 53<br>53<br>50<br>50                                                                                                    |
| Header<br>Header<br>SO 00<br>SO 00   | Detail<br>nce No.<br>0012<br>0011<br>0010<br>0009<br>0008                                                                           | •I<br>Summa<br>03<br>25<br>25<br>20<br>20<br>20                                                                                                    | Sal<br>ary L<br>705/2<br>707/2<br>707/2<br>707/2<br>707/2                                                                      | les C<br>isting<br>ote Tin<br>018<br>017<br>017<br>017                                       | Drder -<br>me<br>11:51<br>10:30<br>10:25<br>15:40<br>14:57                                                                                                    | - SO     | 0001<br>unter | 12 03                        | Cash                                                                | 018 11:5'                   | Table No. | /A01    |                | gent      |                                    | Gra | and<br>6.5<br>9.0<br>27.0<br>5.5<br>5.5                                                                                                    | 53<br>53<br>50<br>50<br>50                                                                                                    |
| Header<br>Header<br>SO 00<br>SO 00   | Detail<br>nce No.<br>0012<br>0011<br>0010<br>0009<br>0008<br>0007                                                                   | Summa           03           25           25           20           20           20                                                                                            | Sal<br>ary L<br>Da<br>705/2<br>707/2<br>707/2<br>707/2<br>707/2<br>707/2                                                       | les C<br>isting<br>018<br>017<br>017<br>017<br>017<br>017                                    | Drder -<br>ne<br>11:51<br>10:30<br>10:25<br>15:40<br>14:57<br>09:43<br>09:30                                                                                                    | - SO     | 0001<br>unter | 12 03                        | 001<br>001<br>001<br>001                                            | er                          | 1 3000    | /A01    |                | gent      |                                    | Gra | and<br>6.5<br>9.0<br>27.0<br>5.5<br>5.5<br>17.4                                                                                                    | 53<br>53<br>50<br>50<br>50<br>50                                                                                                    |
| Header<br>Referent<br>SO 00<br>SO 00 | Detail<br>nce No.<br>0012<br>0011<br>0010<br>0009<br>0008<br>0007<br>0006<br>0005                                                   | Summa     O3     25     25     20     20     20     20     19                                                                                                    | Sal<br>ary U<br>Da<br>2/05/2<br>2/07/2<br>2/07/2<br>2/07/2<br>2/07/2<br>2/07/2<br>2/07/2                                       | les C<br>isting<br>018<br>017<br>017<br>017<br>017<br>017<br>017<br>017                      | Drder<br>me<br>11:51<br>10:30<br>10:25<br>15:40<br>14:57<br>09:43<br>09:30<br>18:36                                                                                                    | - SO     | 0001<br>unter | 12 03                        | Cash<br>001<br>001<br>001<br>001<br>001<br>001<br>001               | er                          | Table No. | /A01    |                | gent      |                                    | Gra | and<br>6.5<br>9.0<br>27.0<br>5.5<br>5.5<br>17.4<br>13.7<br>6.8                                                                                                    | 53<br>50<br>50<br>50<br>50<br>78<br>39                                                                                                    |
| Header<br>Header<br>SO 00<br>SO 00   | Detail<br>nce No.<br>0012<br>0010<br>0009<br>0008<br>0007<br>0006<br>0005<br>0004                                                   | Summa           03           25           25           20           20           20           19           19                                                                  | Sal<br>ary<br>Da<br>705/2<br>707/2<br>707/2<br>707/2<br>707/2<br>707/2<br>707/2<br>707/2<br>707/2                              | les C<br>isting<br>018<br>017<br>017<br>017<br>017<br>017<br>017<br>017<br>017               | Drder<br>me<br>11:51<br>10:30<br>10:25<br>15:40<br>14:57<br>09:43<br>09:30<br>18:36<br>16:48                                                                                                    | Cou      | 0001          | 12 03                        | Cash<br>001<br>001<br>001<br>001<br>001<br>001<br>001<br>001        | er                          | Table No. | /A01    |                | gent      |                                    | Gra | and<br>6.5<br>9.0<br>27.0<br>5.5<br>5.5<br>17.4<br>13.7<br>6.8<br>6.8                                                                                                    | 53<br>53<br>50<br>50<br>50<br>50<br>50<br>50<br>50<br>50<br>50<br>50<br>50<br>50<br>50                                                                                                    |
| Header<br>Header<br>SO 00<br>SO 00   | Detail<br>nce No.<br>0012<br>0011<br>0000<br>0005<br>0006<br>0005<br>0004<br>0003                                                   | Summa<br>03<br>25<br>25<br>20<br>20<br>20<br>20<br>20<br>20<br>19<br>19                                                                                                    | Sal<br>ary<br>Da<br>705/2<br>707/2<br>707/2<br>707/2<br>707/2<br>707/2<br>707/2<br>707/2<br>707/2                              | les C<br>isting<br>018<br>017<br>017<br>017<br>017<br>017<br>017<br>017<br>017               | Drder<br>ne<br>11:51<br>10:30<br>10:25<br>15:40<br>14:57<br>09:43<br>09:30<br>18:36<br>16:48<br>16:48<br>16:47                                                                                                    | Cou      | unter         | <u>12</u> 03                 | Cash<br>001<br>001<br>001<br>001<br>001<br>001<br>001<br>001        | er                          | Table No. | /A01    | A              | gent      |                                    | Gra | and<br>6.5<br>9.0<br>27.0<br>5.5<br>17.4<br>13.7<br>6.8<br>20.6                                                                                                    | <b>53</b><br><b>53</b><br><b>53</b><br><b>50</b><br><b>50</b> |
| Header<br>Header<br>SO 00<br>SO 00   | Detail<br>nce No.<br>0012<br>0011<br>0009<br>0008<br>0007<br>0006<br>0005<br>0004<br>0003<br>0002                                   | Summa           03           25           20           20           20           20           19           19           19                                                     | Sal<br>pary L<br>705/2<br>707/2<br>707/2<br>707/2<br>707/2<br>707/2<br>707/2<br>707/2<br>707/2<br>707/2<br>707/2<br>707/2      | les C<br>isting<br>018<br>017<br>017<br>017<br>017<br>017<br>017<br>017<br>017<br>017<br>017 | Drder -<br>11:51<br>10:30<br>10:25<br>15:40<br>14:57<br>09:43<br>09:30<br>18:36<br>16:48<br>16:48<br>16:48<br>16:68<br>11:56                                                                                                    | Cou      | unter         | <u>12</u> 03                 | Cash<br>001<br>001<br>001<br>001<br>001<br>001<br>001<br>001        | er                          | Table No. | /A01    | A              | gent      |                                    | Gra | and<br>6.5<br>9.0<br>27.0<br>5.5<br>17.4<br>13.7<br>6.8<br>20.6<br>34.4<br>5.6                                                                                                    | <b>53</b><br><b>53</b><br><b>50</b><br><b>50</b><br><b>57</b><br><b>57</b> |
| Header<br>Header<br>►SO 00<br>SO 00<br>SO 00  | Detail<br>nce No.<br>0012<br>0011<br>0010<br>0008<br>0007<br>0006<br>0005<br>0005<br>0004<br>0003<br>0002<br>0001                   | Summa           03           25           25           25           20           20           20           20           19           19           19           19              | Sal<br>ary L<br>Da<br>705/2<br>707/2<br>707/2<br>707/2<br>707/2<br>707/2<br>707/2<br>707/2<br>707/2<br>707/2<br>707/2<br>707/2 | les C<br>isting<br>018<br>017<br>017<br>017<br>017<br>017<br>017<br>017<br>017<br>017<br>017 | Drder -<br>11:51<br>10:30<br>10:25<br>15:40<br>14:57<br>09:43<br>09:30<br>16:48<br>16:48<br>16:68<br>11:56                                                                                                    | - SO I   | 00001         | <u>1</u> 2 03                | Cash<br>001<br>001<br>001<br>001<br>001<br>001<br>001<br>001<br>001 | er                          | Table No. | /A01    | A              | gent      |                                    | Gra | and<br>6.5<br>9.0<br>27.0<br>5.5<br>5.5<br>17.4<br>13.7<br>6.8<br>20.6<br>34.4<br>5.8                                                                                                    | <b>53</b><br><b>53</b><br><b>50</b><br><b>50</b><br><b>57</b><br><b>15</b><br><b>53</b><br><b>33</b>                                                                                                    |
| Id         Id           Header         Reference           \$0000         \$0000           \$0000         \$0000           \$0000         \$0000           \$0000         \$0000           \$0000         \$0000           \$0000         \$0000           \$0000         \$0000           \$0000         \$0000           \$0000         \$0000           \$0000         \$0000                                                                                                    | Detail<br>nce No.<br>2012<br>20011<br>20009<br>2008<br>2007<br>20006<br>20006<br>20006<br>20005<br>20004<br>20003<br>20002<br>20001 | Summa           03           25           25           25           20           20           20           20           19           19           19           19           19 | Sal<br>ary L<br>Da<br>1/05/2<br>1/07/2<br>1/07/2<br>1/07/2<br>1/07/2<br>1/07/2<br>1/07/2<br>1/07/2<br>1/07/2                   | les C<br>isting<br>017<br>017<br>017<br>017<br>017<br>017<br>017<br>017<br>017<br>017        | Drder<br>me<br>11:51<br>10:30<br>10:25<br>15:40<br>14:57<br>09:43<br>09:30<br>18:36<br>16:48<br>16:48<br>16:48<br>11:56                                                                                                    | - SO I   | 0001<br>unter | <u>12</u> 03                 | Cash<br>001<br>001<br>001<br>001<br>001<br>001<br>001<br>001        | er                          | Table No. | /A01    | A              | gent      |                                    | Gra | and<br>6.5<br>9.0<br>27.0<br>5.5<br>5.5<br>17.4<br>13.7<br>6.8<br>20.6<br>34.4<br>5.8                                                                                                    | 53<br>53<br>50<br>50<br>50<br>50<br>50<br>50<br>50<br>50<br>50<br>50                                                                                                    |
| Id         Id           Header         Reference           \$0000         \$0000           \$0000         \$0000           \$0000         \$0000           \$0000         \$0000           \$0000         \$0000           \$0000         \$0000           \$0000         \$0000           \$0000         \$0000           \$0000         \$0000           \$0000         \$0000           \$0000         \$0000                                                                                                    | Detail<br>nce No.<br>0012<br>0001<br>0009<br>0008<br>0007<br>0006<br>0006<br>0006<br>0006<br>0006<br>0006                           | Summa           03           25           25           20           20           20           19           19           19           19                                        | Sal<br>ary L<br>Da<br>005/2<br>/07/2<br>/07/2<br>/07/2<br>/07/2<br>/07/2<br>/07/2<br>/07/2<br>/07/2<br>/07/2<br>/07/2          | les C<br>isting<br>017<br>017<br>017<br>017<br>017<br>017<br>017<br>017<br>017<br>017        | Drder -<br>me<br>11:51<br>10:30<br>10:25<br>15:40<br>10:540<br>10:30<br>10:30<br>10:30<br>10:30<br>10:45<br>10:45 | COL      | 0001          | <u>12</u> 03                 | G 001<br>001<br>001<br>001<br>001<br>001<br>001<br>001              | er                          | Table No. | /A01    |                | gent      |                                    | Gra | and<br>6.5<br>5.5<br>5.5<br>17.4<br>13.7<br>6.8<br>20.6<br>8<br>34.4<br>5.8                                                                                                    | <b>x</b><br><b>x</b><br><b>x</b><br><b>x</b><br><b>x</b><br><b>x</b><br><b>x</b><br><b>x</b>                                                                                                    |
| Id            Header            Header            SO 000         SO 000           SO 000         SO 000           SO 000         SO 000           SO 000         SO 000           SO 000         SO 000           SO 000         SO 000           SO 000         SO 000           SO 000         SO 000           SO 000         SO 000           SO 000         SO 000           SO 000         SO 000                                                                                                    | Detail<br>nce No.<br>0012<br>0001<br>0008<br>0007<br>0006<br>0005<br>0004<br>0003<br>0004<br>0003<br>0004                           | Summa<br>035<br>255<br>200<br>200<br>200<br>200<br>200<br>200<br>200<br>200<br>20                                                                                              | Sal<br>ary L<br>Da<br>i/05/2<br>/07/2<br>/07/2<br>/07/2<br>/07/2<br>/07/2<br>/07/2<br>/07/2<br>/07/2<br>/07/2<br>/07/2         | les C<br>isting<br>017<br>017<br>017<br>017<br>017<br>017<br>017<br>017<br>017<br>017        | Drder -<br>11:51<br>10:30<br>10:25<br>15:40<br>09:30<br>18:36<br>16:48<br>16:47<br>16:08<br>11:56                                                                                                    | Cou      | unter         | <u> </u> ]2 03               | Cash<br>001<br>001<br>001<br>001<br>001<br>001<br>001<br>001        | er                          | Table No. | /A01    | A              | gent      |                                    | Gra | and<br>6.5<br>9.0<br>27.0<br>5.5<br>5.5<br>17.4<br>13.7<br>6.8<br>6.8<br>20.6<br>34.4<br>5.8                                                                                                    | 33<br>30<br>30<br>30<br>30<br>30<br>30<br>50<br>50<br>50<br>50<br>50<br>50<br>50<br>50<br>50<br>50<br>50<br>50<br>50                                                                                                    |
| I            Header         Reference           \$\$0 000         \$\$0 000           \$\$0 000         \$\$0 000           \$\$0 000         \$\$0 000           \$\$0 000         \$\$0 000           \$\$0 000         \$\$0 000           \$\$0 000         \$\$0 000           \$\$0 000         \$\$0 000           \$\$\$0 000         \$\$\$0 000           \$\$\$\$\$\$\$\$\$\$\$\$\$\$\$\$\$\$\$\$\$\$\$\$\$\$\$\$\$\$\$\$\$\$\$\$                                                                                                    | Detail<br>nce No.<br>0012<br>0011<br>0009<br>0007<br>0006<br>0005<br>0004<br>0003<br>0004                                           | <b>Summa</b><br>255<br>255<br>255<br>200<br>200<br>200<br>200<br>200<br>200<br>200                                                                                             | Sal<br>ary                                                                                                    | les C<br>isting<br>017<br>017<br>017<br>017<br>017<br>017<br>017<br>017<br>017<br>017        | Drder -<br>11:51<br>10:25<br>15:40<br>14:57<br>09:33<br>09:30<br>16:48<br>16:47<br>16:08<br>11:56                                                                                                    | Cou      | unter         | <u> </u> <u> </u> <u>A</u> d | Cash<br>001<br>001<br>001<br>001<br>001<br>001<br>001               | er                          | Table No. | /A01    | An An          | gent      |                                    | Gra | and<br>6.5<br>9.0<br>27.0<br>5.5<br>5.5<br>17.4<br>13.7<br>6.8<br>6.8<br>20.6<br>34.4<br>5.8                                                                                                    | 33<br>300<br>300<br>300<br>300<br>300<br>300<br>300<br>300<br>300                                                                                                    |
| Id         Meader           Header         SO 000           SO 000         SO 000           SO 000         SO 000                                                                                                    | Detail<br>nce No.<br>0012<br>0010<br>0000<br>0000<br>00005<br>00005<br>00005<br>00005<br>00002<br>00001                             | <b>Summa</b><br>255<br>255<br>200<br>200<br>200<br>200<br>200<br>200<br>200<br>200                                                                                             | Sal<br>ary L<br>(07/2<br>(07/2<br>(07/2<br>(07/2<br>(07/2<br>(07/2<br>(07/2<br>(07/2<br>(07/2<br>(07/2                         | les C<br>isting<br>017<br>017<br>017<br>017<br>017<br>017<br>017<br>017<br>017<br>017        | Drder -<br>11:51<br>10:30<br>10:25<br>15:40<br>09:43<br>09:43<br>09:43<br>16:48<br>16:48<br>16:47<br>11:56                                                                                                    | Cou      | unter         | <u> </u> <u>A</u> d          | Cash<br>001<br>001<br>001<br>001<br>001<br>001<br>001               | er                          | Table No. |         | A              | gent      |                                    | Gra | and<br>6.5<br>9.6<br>27.0<br>5.5<br>5.5<br>17.4<br>13.7<br>6.2<br>20.6<br>34.4<br>5.8                                                                                                    | <b>x</b><br><b>33</b><br><b>00</b><br><b>00</b><br><b>00</b><br><b>00</b><br><b>00</b><br><b>00</b><br><b>00</b>                                                                                                    |
| Id         A           Header         S0 00           S0 00         S0 00           S0 00         S0 00           S0 00         S0 00           S0 00         S0 00           S0 00         S0 00           S0 00         S0 00           S0 00         S0 00           S0 00         S0 00           S0 00         S0 00           S0 00         S0 00           S0 00         S0 00           S0 00         S0 00           S0 00         S0 00                                                                                                    | Detail<br>nce No.<br>0012<br>0010<br>0009<br>0008<br>0007<br>0006<br>0005<br>0004<br>0003<br>0002<br>0001                           | Summa<br>03<br>255<br>20<br>20<br>20<br>20<br>20<br>20<br>20<br>20<br>20<br>20<br>20<br>20<br>20                                                                               | Sal<br>ary L<br>/07/2<br>/07/2<br>/07/2<br>/07/2<br>/07/2<br>/07/2<br>/07/2<br>/07/2<br>/07/2                                  | les C<br>isting<br>017<br>017<br>017<br>017<br>017<br>017<br>017<br>017<br>017<br>017        | Drder -<br>11:51<br>10:30<br>10:25<br>15:40<br>09:43<br>09:43<br>09:43<br>16:48<br>16:48<br>16:47<br>11:56                                                                                                    | - SO (   | unter         | <u>  A</u> d                 | Cash<br>001<br>001<br>001<br>001<br>001<br>001<br>001               | er                          | Table No. |         | A              | gent      |                                    | Gra | and<br>6.5<br>9.6<br>5.5<br>5.5<br>17.4<br>13.7<br>6.2<br>20.6<br>34.4<br>5.8                                                                                                    | 33<br>00<br>00<br>00<br>00<br>00<br>00<br>00<br>00<br>00                                                                                                    |
| Id         Id           Header         SO 000           SO 000         SO 000           SO 000         SO 000                                                                                                    | Detail<br>nce No.<br>2001<br>2001<br>2009<br>2000<br>2000<br>2000<br>2000<br>2000                                                   | 033<br>255<br>200<br>200<br>200<br>200<br>199<br>19<br>19                                                                                                    | Sal<br>ry L<br>/05/2<br>/07/2<br>/07/2<br>/07/2<br>/07/2<br>/07/2<br>/07/2<br>/07/2<br>/07/2<br>/07/2                          | les C<br>isting<br>017<br>017<br>017<br>017<br>017<br>017<br>017<br>017<br>017<br>017        | Drder -<br>me<br>11:51<br>10:30<br>10:25<br>15:40<br>14:57<br>09:43<br>09:30<br>16:48<br>16:48<br>16:48<br>16:48<br>11:56                                                                                                    |          | unter         |                              | 001<br>001<br>001<br>001<br>001<br>001<br>001<br>001                | er                          | Table No. | /A01    |                | gent      |                                    | Gra | and<br>6.5<br>5.5<br>5.5<br>5.5<br>5.5<br>6.2<br>20.6<br>6.2<br>20.6<br>3.4.4<br>5.2<br>8.4.4<br>5.2<br>8.4.4<br>5.2<br>8.4.4<br>5.2<br>8.4.4<br>5.2<br>8.4.4<br>5.4<br>5.5<br>8.4.4<br>5.5<br>8.4.4<br>5.5<br>8.4.5<br>8.4.5<br>8.5.5<br>8.5 | → 1<br>33<br>30<br>30<br>30<br>30<br>30<br>30<br>30<br>30<br>30                                                                                                    |
| Id         A           Header         S0 00           S0 00         S0 00           S0 00         S0 00           S0 00         S0 00           S0 00         S0 00           S0 00         S0 00           S0 00         S0 00           S0 00         S0 00           S0 00         S0 00           S0 00         S0 00           S0 00         S0 00           S0 00         S0 00           S0 00         S0 00                                                                                                    | Detail<br>nce No.<br>0012<br>0001<br>0000<br>0000<br>0000<br>0000<br>0000<br>000                                                    | 033225<br>255200200<br>200200200<br>199<br>19<br>19                                                                                                    | Sal<br>ry L<br>/05/2<br>/07/2<br>/07/2<br>/07/2<br>/07/2<br>/07/2<br>/07/2<br>/07/2<br>/07/2                                   | les C<br>isting<br>017<br>017<br>017<br>017<br>017<br>017<br>017<br>017<br>017               | Drder -<br>me<br>11:51<br>10:25<br>15:40<br>14:57<br>16:48<br>16:47<br>16:08<br>11:56                                                                                                    |          | unter         |                              | Cash<br>001<br>001<br>001<br>001<br>001<br>001<br>001<br>001        | er                          | Table No. | /A01    |                | gent      |                                    | Gra | and<br>6.5<br>5.5<br>5.5<br>5.5<br>5.5<br>5.5<br>6.8<br>20.6<br>34.4<br>5.8<br>Refres                                                                                                    | → □ → □ → □ → □ → □ → □ → □ → □ → □ → □                                                                                                    |

| Sal | es | Ord | er – | After | apply | / BNM | Rounding |
|-----|----|-----|------|-------|-------|-------|----------|
|-----|----|-----|------|-------|-------|-------|----------|

| Sales Order - SO                                                                                                    | 00012 03/05/2                                                                                            | .018 11:51 3000/A0                                                                                                    | 1          |                |                                                                                                    |
|----------------------------------------------------------------------------------------------------|----------------------------------------------------------------------------------------------------|----------------------------------------------------------------------------------------------------|------------|----------------|----------------------------------------------------------------------------------------------------|
| Header Detail Summary Listing                                                                                                    |                                                                                                    |                                                                                                    |            |                |                                                                                                    |
| Total                                                                                                    | 6.1                                                                                                    | e Paymen                                                                                                    | Mode       |                |                                                                                                    |
| lotai                                                                                                    | 0.1                                                                                                    | Credit                                                                                                    | Card #1    | C              | 0.00                                                                                                    |
| Nett                                                                                                    | 6.1                                                                                                    | 6 Credit                                                                                                    | Card #2    | 0              | 0.00                                                                                                    |
| Tax                                                                                                    | 0.3                                                                                                    | 7 Debit (                                                                                                    | ard        | C              | 0.00                                                                                                    |
| Indusive                                                                                                    |                                                                                                    | Chequ                                                                                                    | 2          | C              | 0.00                                                                                                    |
| I RIGGIVE                                                                                                    |                                                                                                    | Vouche                                                                                                    | r          | C              | 0.00                                                                                                    |
|                                                                                                    |                                                                                                    | Cash                                                                                                    |            | C              | 0.00                                                                                                    |
| Croad Total                                                                                                    |                                                                                                    |                                                                                                    |            |                |                                                                                                    |
|                                                                                                    | 0.5                                                                                                    | Payme                                                                                                    | nt         | 0              | 0.00                                                                                                    |
|                                                                                                    |                                                                                                    | Chang                                                                                                    | 2          | 0              | 0.00                                                                                                    |
|                                                                                                    |                                                                                                    |                                                                                                    |            |                |                                                                                                    |
|                                                                                                    |                                                                                                    |                                                                                                    |            |                |                                                                                                    |
|                                                                                                    | Add                                                                                                    | 🗃 Edit 🕮 Delete                                                                                                    | Search     | <i>■</i> Print | <b>I.</b> ∳Exit                                                                                                   |
|                                                                                                    |                                                                                                    |                                                                                                    |            |                |                                                                                                    |
| Sales Order - SO                                                                                                    | 00012 03/05/2                                                                                            | 2018 11:51 3000/40                                                                                                    | 1          | -              |                                                                                                    |
| Sales Order - SO<br>Header Detail Summary Listing                                                                                                    | 00012 03/05/2                                                                                            | 2018 11:51 3000/A0                                                                                                    | 1          |                |                                                                                                    |
| Sales Order - SO Header Detail Summary Listing Reference No. Date Time Co                                                                                                    | 00012 03/05/2<br>unter Cas                                                                               | 2018 11:51 3000/A0                                                                                                    | 1<br>Agent | G              | irand ^                                                                                                    |
| Sales Order - SO Header Detail Summary Listing Reference No. Date Time Co SO 00012 03/05/2018 11:51                                                                                                    | 00012 03/05/2                                                                                            | 2018 11:51 3000/A0                                                                                                    | 1<br>Agent | G              | rand 6.55                                                                                                    |
| Sales Order - SO           Header         Detail         Summary         Listing           Reference No.         Date Time         Co           \$S0         00012         03/05/2018         11:51           \$S0         00011         25/07/2017         10:30           \$S0         00010         25/07/2017         10:25                                                                                                    | 00012 03/05/2<br>unter Cas                                                                               | 2018 11:51 3000/A0                                                                                                    | 1<br>Agent | G              | rand ^                                                                                                    |
| Sales Order - SO           Header         Detail         Summary         Listing           Reference No.         Date Time         Co           \$50         00012         03/05/2018         11:51           \$50         00011         25/07/2017         10:30           \$50         00010         25/07/2017         10:25           \$50         00009         20/07/2017         15:40                                                                                                    | 00012 03/05/2<br>unter Cas                                                                               | 2018 11:51 3000/A0                                                                                                    | 1 Agent    | G              | rand 6.55<br>9.00<br>27.00<br>5.50                                                                                |
| Sales Order - SO           Header         Detail         Summary         Listing           Reference No.         Date Time         Co           \$50         00012         03/05/2018         11:51           \$50         00011         25/07/2017         10:30           \$50         00000         25/07/2017         10:25           \$50         00009         20/07/2017         15:40           \$50         00008         20/07/2017         14:57           \$50         00027         00:072         00:07                                                                                                    | 00012 03/05/2<br>unter Cas                                                                               | 2018 11:51 3000/A0                                                                                                    | 1 Agent    | G              | rand 6.55<br>9.00<br>27.00<br>5.50<br>5.50                                                                        |
| Sales Order - SO           Header         Detail         Summary         Listing           ▶         S0         00012         03/05/2018         11:51           ▶         S0         00011         25/07/2017         10:30           >S0         00010         25/07/2017         10:25           >S0         00009         20/07/2017         15:40           >S0         00008         20/07/2017         14:57           >S0         00007         20/07/2017         09:43           >S0         00006         20/07/2017         09:30                                                                                                    | 00012 03/05/2<br>unter Cas                                                                               | 2018 11:51 3000/A0                                                                                                    | 1 Agent    | G              | rand 6.55<br>9.00<br>27.00<br>5.50<br>5.50<br>17.49<br>13.78                                                      |
| Sales Order - SO           Header         Detail         Summary         Listing           ▶         50         00012         03/05/2018         11:51           \$S0         00011         25/07/2017         10:30           \$S0         00010         25/07/2017         10:25           \$S0         00009         20/07/2017         15:40           \$S0         00008         20/07/2017         14:57           \$S0         00007         20/07/2017         09:43           \$S0         00006         20/07/2017         18:36                                                                                                    | 00012 03/05/2<br>unter Cas                                                                               | 2018 11:51 3000/A0                                                                                                    | 1 Agent    | G              | rand 6.55<br>9.00<br>27.00<br>5.50<br>5.50<br>17.49<br>13.78<br>6.89                                              |
| Sales Order - SO           Header         Detail         Summary         Listing           Reference No.         Date Time         Co           \$000012         03/05/2018         11:51           \$000011         25/07/2017         10:30           \$000010         25/07/2017         10:25           \$000009         20/07/2017         15:40           \$000008         20/07/2017         14:57           \$000006         20/07/2017         09:43           \$000006         20/07/2017         18:36           \$000005         19/07/2017         16:48                                                                                                    | 00012 03/05/2<br>unter Cas<br>00<br>00<br>00<br>00<br>00<br>00<br>00<br>00<br>00                         | 2018 11:51 3000/A0 hier Table No.                                                                                                    | 1 Agent    | G              | rand 6.55<br>9.00<br>27.00<br>5.50<br>5.50<br>5.50<br>17.49<br>13.78<br>6.89<br>6.89                              |
| Sales Order - SO           Header         Detail         Summary         Listing           Reference No.         Date Time         Co           \$50         00012         03/05/2018         11:51           \$50         00010         25/07/2017         10:30           \$50         00010         25/07/2017         10:25           \$50         00009         20/07/2017         15:40           \$50         00008         20/07/2017         14:57           \$50         00006         20/07/2017         19:43           \$50         00005         19/07/2017         18:36           \$50         00004         19/07/2017         16:48           \$50         00003         19/07/2017         16:47                                                                                                    | 00012 03/05/2<br>unter Cas<br>00<br>00<br>00<br>00<br>00<br>00<br>00<br>00<br>00<br>00<br>00<br>00<br>00 | 2018 11:51 3000/A0<br>hier Table No.                                                                                                    | 1<br>Agent | G              | rand 6.55<br>9.00<br>27.00<br>5.50<br>17.49<br>13.78<br>6.89<br>20.67                                             |
| Sales Order - SO           Header         Detail         Summary         Listing           keference No.         Date Time         Co           \$00012         03/05/2018         11:51           \$000011         25/07/2017         10:30           \$000010         25/07/2017         10:25           \$000009         20/07/2017         15:40           \$000008         20/07/2017         14:57           \$000006         20/07/2017         09:43           \$000005         19/07/2017         16:36           \$000004         19/07/2017         16:48           \$000003         19/07/2017         16:08                                                                                                    | 00012 03/05/2<br>unter Cas<br>00<br>00<br>00<br>00<br>00<br>00<br>00<br>00<br>00<br>00<br>00<br>00<br>00 | Image: No.           2018 11:51 3000/A0           hier         Table No.           1           1           1           1           1           1           1           1           1           1           1           1           1           1           1                                                                                                    | 1<br>Agent | G              | rand<br>6.55<br>9.00<br>27.00<br>5.50<br>17.49<br>13.78<br>6.89<br>20.67<br>34.45                                 |
| Sales Order - SO           Header         Detail         Summary         Listing           keference No.         Date Time         Co           \$000012         03/05/2018         11:51           \$000011         25/07/2017         10:30           \$000010         25/07/2017         10:25           \$000009         20/07/2017         15:40           \$000008         20/07/2017         14:57           \$000006         20/07/2017         09:43           \$000005         19/07/2017         16:83           \$000004         19/07/2017         16:48           \$000003         19/07/2017         16:08           \$000001         19/07/2017         11:56                                                                                                    | 00012 03/05/2<br>unter Cas<br>00<br>00<br>00<br>00<br>00<br>00<br>00<br>00<br>00<br>00<br>00<br>00<br>00 | Image: No.         Image: No.           1         1           1         1           1         1           1         1           1         1           1         1                                                                                                    | 1 Agent    | G              | rand<br>6.55<br>9.00<br>27.00<br>5.50<br>5.50<br>17.49<br>13.78<br>6.89<br>20.67<br>34.45<br>5.83                 |
| Sales Order - SO           Header         Detail         Summary         Listing           keference No.         Date Time         Co           \$000012         03/05/2018         11:51           \$000011         25/07/2017         10:30           \$000010         25/07/2017         10:25           \$000009         20/07/2017         15:40           \$000008         20/07/2017         14:57           \$000006         20/07/2017         09:43           \$000005         19/07/2017         16:83           \$000004         19/07/2017         16:48           \$000003         19/07/2017         16:08           \$000001         19/07/2017         11:56                                                                                                    | 00012 03/05/2<br>unter Cas<br>00<br>00<br>00<br>00<br>00<br>00<br>00<br>00<br>00<br>00<br>00<br>00<br>00 | 2018 11:51 3000/A0<br>hier Table No.                                                                                                    | 1 Agent    | G              | rand<br>6.55<br>9.00<br>27.00<br>5.50<br>5.50<br>17.49<br>13.78<br>6.89<br>20.67<br>34.45<br>5.83                 |
| Sales Order - SO           Header         Detail         Summary         Listing           ▶         S0         00012         03/05/2018         11:51           >SO         00011         25/07/2017         10:30           >SO         00010         25/07/2017         10:25           >SO         00001         25/07/2017         15:40           >SO         00008         20/07/2017         14:57           >SO         00006         20/07/2017         14:57           >SO         00006         20/07/2017         18:36           >SO         00005         19/07/2017         16:48           >SO         00003         19/07/2017         16:47           >SO         00001         19/07/2017         11:56                                                                                                    | 00012 03/05/2<br>unter Cas<br>00<br>00<br>00<br>00<br>00<br>00<br>00<br>00<br>00<br>00<br>00<br>00<br>00 | 2018 11:51 3000/A0 hier Table No.                                                                                                    | 1 Agent    | G              | rand<br>6.55<br>9.00<br>27.00<br>5.50<br>17.49<br>13.78<br>6.89<br>20.67<br>34.45<br>5.83                         |
| Sales Order - SO           Header         Detail         Summary         Listing           ▶ 50 00012         03/05/2018         11:51         50           > 50 00012         03/05/2018         11:51         50           > 50 00010         25/07/2017         10:30         50           > 50 00010         25/07/2017         10:25         50           > 50 00009         20/07/2017         14:57           > 50 00007         20/07/2017         09:43           > 50 00006         20/07/2017         18:36           > 50 00004         19/07/2017         16:48           > 50 00003         19/07/2017         16:47           > 50 00001         19/07/2017         16:08           > 50 00001         19/07/2017         11:56                                                                                                    | 00012 03/05/2<br>unter Cas<br>00<br>00<br>00<br>00<br>00<br>00<br>00<br>00<br>00<br>00<br>00<br>00<br>00 | 2018 11:51 3000/A0                                                                                                    | 1<br>Agent | G              | rand<br>6.55<br>9.00<br>27.00<br>5.50<br>5.50<br>17.49<br>13.78<br>6.89<br>6.89<br>6.89<br>20.67<br>34.45<br>5.83 |
| Sales Order - SO           Header         Detail         Summary         Listing           ▶ 50 00012         03/05/2018         11:51         03/05/2018           > 50 00012         03/05/2018         11:51         03/05/2018           > 50 00010         25/07/2017         10:30         03/05/2018           > 50 00010         25/07/2017         10:25         00           > 50 00009         20/07/2017         15:40         03/05/2018           > 50 00009         20/07/2017         14:57         50           > 50 00006         20/07/2017         09:43         50           > 50 00005         19/07/2017         16:48         50           > 50 00004         19/07/2017         16:48         50           > 50 00001         19/07/2017         16:18         50           > 50 00001         19/07/2017         11:56         19/07/2017 | 00012 03/05/2<br>unter Cas<br>00<br>00<br>00<br>00<br>00<br>00<br>00<br>00<br>00<br>00<br>00<br>00<br>00 | 2018 11:51 3000/A0                                                                                                    | 1<br>Agent | G              | rand<br>6.55<br>9.00<br>27.00<br>5.50<br>17.49<br>13.78<br>6.89<br>6.89<br>6.89<br>20.67<br>34.45<br>5.83         |
| Sales Order - SO           Header         Detail         Summary         Listing           ▶ S0 00012         03/05/2018         11:51         SO           > S0 00012         03/05/2018         11:51         SO           > S0 00010         25/07/2017         10:25           > S0 00009         20/07/2017         15:40           > S0 00008         20/07/2017         19:43           > S0 00006         20/07/2017         09:43           > S0 00005         19/07/2017         18:36           > S0 00003         19/07/2017         16:48           > S0 00001         19/07/2017         16:49           > S0 00001         19/07/2017         11:56                                                                                                    | 00012 03/05/2<br>unter Cas<br>00<br>00<br>00<br>00<br>00<br>00<br>00<br>00<br>00<br>00<br>00<br>00<br>00 | 2018 11:51 3000/A0                                                                                                    | 1<br>Agent | G              | rand<br>6.55<br>9.00<br>27.00<br>5.50<br>17.49<br>13.78<br>6.89<br>6.89<br>6.89<br>20.67<br>34.45<br>5.83         |
| Sales Order - SO           Header         Detail         Summary         Listing           ▶         S0 00012         03/05/2018         11:51           \$SO 00012         03/05/2018         11:51           \$SO 00012         03/05/2018         11:51           \$SO 00010         25/07/2017         10:25           \$SO 00009         20/07/2017         15:40           \$SO 00006         20/07/2017         19:43           \$SO 00006         20/07/2017         09:30           \$SO 00005         19/07/2017         18:36           \$SO 00003         19/07/2017         16:47           \$SO 00001         19/07/2017         11:56                                                                                                    | 00012 03/05/2<br>unter Cas<br>00<br>00<br>00<br>00<br>00<br>00<br>00<br>00<br>00<br>00<br>00<br>00<br>00 | Image: No.           2018 11:51 3000/A0           hier         Table No.           1           1           1           1           1           1           1           1           1                                                                                                    | 1<br>Agent | G              | rand<br>6.55<br>9.00<br>27.00<br>5.50<br>17.49<br>13.78<br>6.89<br>6.89<br>6.89<br>6.89<br>20.67<br>34.45<br>5.83 |
| Sales Order - SO           Header         Detail         Summary         Listing           ▶ S0 00012         03/05/2018         11:51         SO           > S0 00012         03/05/2018         11:51         SO           > S0 00010         25/07/2017         10:25           > S0 00009         20/07/2017         15:40           > S0 00008         20/07/2017         19:43           > S0 00006         20/07/2017         09:43           > S0 00005         19/07/2017         18:36           > S0 00003         19/07/2017         16:48           > S0 00001         19/07/2017         16:47           > S0 00001         19/07/2017         11:56                                                                                                    | 00012 03/05/2<br>unter Cas<br>00<br>00<br>00<br>00<br>00<br>00<br>00<br>00<br>00<br>00<br>00<br>00<br>00 | 2018 11:51 3000/A0                                                                                                    | 1<br>Agent | G              | rand<br>6.55<br>9.00<br>27.00<br>5.50<br>17.49<br>13.78<br>6.89<br>6.89<br>6.89<br>20.67<br>34.45<br>5.83         |
| Sales Order - SO           Header         Detail         Summary         Listing           keference No.         Date Time         Co           \$000012         03/05/2018         11:51           \$000011         25/07/2017         10:30           \$000010         25/07/2017         10:30           \$000010         25/07/2017         10:30           \$000011         25/07/2017         10:30           \$000009         20/07/2017         15:40           \$000008         20/07/2017         14:57           \$000006         20/07/2017         19:43           \$000005         19/07/2017         18:36           \$000004         19/07/2017         16:47           \$000002         19/07/2017         16:08           \$000001         19/07/2017         11:56                                                                               | 00012 03/05/2<br>unter Cas<br>00<br>00<br>00<br>00<br>00<br>00<br>00<br>00<br>00<br>00<br>00<br>00<br>00 | Image: second second | 1 Agent    | G              | rand<br>6.55<br>9.00<br>27.00<br>5.50<br>17.49<br>13.78<br>6.89<br>20.67<br>34.45<br>5.83<br>V<br>Refresh         |

\* Note: If you wish to show the correct Grand amount (round up/round down) Sales Order transaction at Listing screen, please Edit -> Save again the specific transaction and click Refresh button at the Listing page to show the correct Grand amount.

# Auto backup when system upgrade data file

With this update, Sage POS able to generate an auto backup file when process upgrade data file in the system. This is to ensure that user always saved a latest backup of their company.

When user process on Upgrade Database function which can be found at Housekeeping  $\rightarrow$  Reindex & Upgrade Database  $\rightarrow$  OK

| Housekeeping | Wizards | Help | Exit |  |  |
|--------------|---------|------|------|--|--|
| Setup        |         | ×    |      |  |  |
| Administrati |         | ۲    |      |  |  |
| Reindex & U  |         |      |      |  |  |
| Backup and   |         | •    |      |  |  |
|              |         |      |      |  |  |

The company backup files will be auto saved at the folder:

#### UBSPOS2015 file folder $\rightarrow$ Your company data file folder $\rightarrow$ look for folder name BACKUP(DDMMYYYYTTTT)

| PC > OS | PC > OS (C:) > UBSPOS2015 > companygstexclude |                   |             |      |  |  |
|---------|-----------------------------------------------|-------------------|-------------|------|--|--|
|         | Name                                          | Date modified     | Туре        | Size |  |  |
|         | 📕 backup                                      | 23/7/2018 11:14 A | File folder |      |  |  |
|         | BACKUP280820180950                            | 28/8/2018 9:50 AM | File folder |      |  |  |
| 7       | apvend.CDX                                    | 28/8/2018 9:50 AM | CDX File    | 3 KB |  |  |
| ×       | apvend.dbf                                    | 28/8/2018 9:50 AM | DBF File    | 3 KB |  |  |
| *       | arcust.CDX                                    | 28/8/2018 9:50 AM | CDX File    | 5 KB |  |  |
|         | arcust.dbf                                    | 28/8/2018 9:50 AM | DBF File    | 3 KB |  |  |

# **Useful Fixes**

| No. | Case ID    | Brief Description                                                                                                  |
|-----|------------|----------------------------------------------------------------------------------------------------|
| 1   | 388-167522 | Inventory Physical Worksheet Shelf information is not included even though mapped to the item in item maintenance. |
|     |            |                                                                                                    |
|     |            | Solution: The system and report is now updated. Shelf details information is                                       |
|     |            | now showing in the Inventory Physical Worksheet.                                                                   |
| 2   | 316-169526 | Item with tax inclusive show incorrect total amount at Inventory Report $ ightarrow$ Store                         |
|     |            | Ledger, Receive column.                                                                                            |
|     |            | Solution: The issue is fixed. Store Ledger report, Receive column now is                                           |
|     |            | showing the correct total amount either Tax Inclusive or Exclusive.                                                |
| 3   | 401-179698 | Debit card payment transaction is not showing in the Cash & Receipt Report –                                       |
|     |            | Receipt Report.                                                                                                    |
|     |            | Solution: The issue is fixed. Cash & Receipt Report – Receipt Report able to                                       |
|     |            | show the transaction which from Debit Card Payments.                                                               |
| 4   | 402-192997 | Quality balance at Cash Receipt is not tally with quality balance at Stock card                                    |
|     |            | report.                                                                                                    |
|     |            | Solution: The issue is fixed Please run the Data Consistency Tool if any                                           |
|     |            | similar issue occurred.                                                                                            |
| 5   | 402-196829 | Unable to edit Account / GST Setting at Item File Maintenance.                                                     |
|     |            | Solution: Issue is now fixed with able to edit Account / GST Setting at Item                                       |
|     |            | File Maintenance with enable integrate with Inventory & Billing system.                                            |
| 6   | 415-197165 | Unable to un-void cash receipt for non-GST Company.                                                                |
|     |            |                                                                                                    |
|     |            | Solution: Issue is now fixed with able to un-void or void cash receipt                                             |
|     |            | Recording.                                                                                                    |
| 7   | 387-188009 | Multiple users' environment – Prompt message as "Transaction already exist,                                        |
|     |            | please check the reference number" while 2 users issue an invoice at the same time.                                |
|     |            | Solution: Issue is now fixed. Multiple users' environment issue Invoice                                            |
|     |            | transaction simultaneously will not prompt the message while saving an                                             |
|     |            | invoice and system will re-adjust the Ket No. of the Invoice.                                                      |

| No. | Case ID    | Brief Description                                                                                                    |
|-----|------------|----------------------------------------------------------------------------------------------------|
| 8   | 415-197657 | Flow process cash receipt on Touchscreen mode issue – Quantity show incorrect amount when Quantity set to Functional.                                                                                                    |
|     |            | Solution: The issue is now fixed. While quantity set to functional status at<br>Transaction Setting, cash receipt touchscreen mode is now showing the<br>correct quantity amount.                                                               |
| 9   | 414-196016 | Touchscreen mode bar code scanner – cursor not in the position at Item No.<br>textbox after multiple scanning                                                                                                    |
|     |            | Solution: The issue is now fixed. While quantity set to functional status at<br>Transaction Setting, by using the touchscreen mode bar code scanner,<br>cursor will stay at the position Item No. text box even the multiple times<br>scanning. |
| 10  | 384-207763 | Preview Stock Adjustment Report prompt RTE                                                                                                    |
|     |            | Solution: This issue is now fixed. Stock Adjustment Report able to preview successfully and correct information without prompt RTE message.                                                                                                    |
| 11  | 402-205336 | Filter Issue at Post to Accounting and Export Data feature/function. Outdated transaction included even though not fall on the filtering criteria that set by user.                                                                             |
|     |            | Solution: The issue is now fixed. Post to Accounting and Export Data feature filtering is now showing the correct result which user entered in the filtering criteria.                                                                          |
| 12  | 322-209948 | Just print option is not working when printing the cash sales receipt from Cash<br>Receipt feature.                                                                                                    |
|     |            | Solution: The issue is now fixed. After setting up the Just Print option at<br>Transaction setting, "Save Print Output As" window to save file as PDF do<br>not prompt anymore and able to print directly from printer.                         |
| 13  | 417-213549 | Cash sales transaction taxable sales amount showed in taxable purchase column in Report $\rightarrow$ Malaysia GST $\rightarrow$ GST Report.                                                                                                    |
|     |            | Solution: The issue is now fixed. Cash sales transaction taxable sales amount is now showed in taxable sales column in GST Report.                                                                                                    |
| 14  | 384-210962 | Tax amount found 1 cent difference between Details tab and Summary tab in Cash Sales transaction.                                                                                                    |
|     |            | Solution: The issue is now fixed. Tax amount between details tab and summary tab is now tally in Cash Sales transaction.                                                                                                    |

| No. | Case ID    | Brief Description                                                              |
|-----|------------|--------------------------------------------------------------------------------|
| 15  | 313-214204 | Information at cash payment screen is change and not the same as what keyed in |
|     |            | before if click on Summary button and back to cash payment screen.             |
|     |            | Solution: The issue is now fixed. After click on Summary button in cash        |
|     |            | payment screen, either click Cancel or Okay button, information is the same    |
|     |            | according to the last amendment in cash payment screen.                        |
|     |            |                                                                                |
| 16  | 395-212761 | Data integration between Sage POS and Sage UBS I&B module is not stable.       |
|     |            | Some of the information is not 100% synchronize completely.                    |
| 1   |            |                                                                                |
|     |            | Solution: The issue is now fixed. When integrated link with Sage UBS I&B       |
|     |            | module only, information from I&B example like customer, agent, item and       |
|     |            | etc able to be synced in POS.                                                  |
|     |            |                                                                                |

\*\*\*\*\* End \*\*\*\*\*